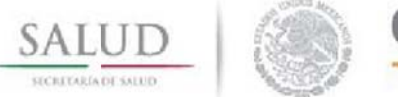

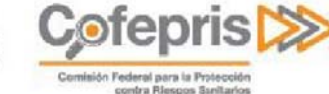

# Sistema Electrónico de Trámites Sanitarios

Solicitud de Permiso para Utilizar Recetarios Especiales con Códigos de Barras para Prescribir Estupefacientes

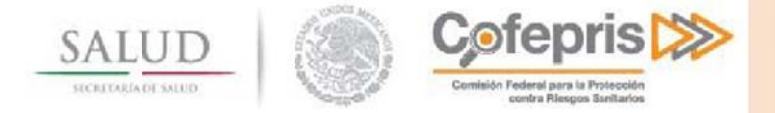

### Tabla de Contenido

| 1 |      | Int                 | troducción                                                                                                    | 3    |
|---|------|---------------------|----------------------------------------------------------------------------------------------------|------|
| 2 |      | Ing                 | greso al Portal de Trámites                                                                                                    | 4    |
|   | 2.   | 1                   | Requerimientos de uso                                                                                                    | 7    |
| 3 |      | Pá                  | gina Principal                                                                                                    | 8    |
|   | 3.   | 1                   | Bitácora de uso del Portal                                                                                                    | 9    |
|   | 3.2  | 2                   | Cerrar sesión                                                                                                    | 9    |
| 4 |      | Ini                 | iciar un trámite nuevo                                                                                                    | . 10 |
|   | 4.   | 1                   | Selección de trámite                                                                                                    | . 10 |
|   | 4.:  | 2                   | Captura del trámite a ingresar                                                                                                    | . 11 |
|   |      | 4.2.<br>rece        | .1 Captura del trámite a ingresar COFEPRIS – 03 – 006 Solicitud de permiso para utilizar<br>etarios Especiales con códigos de barras para prescribir Estupefacientes Modalidad A Primera v<br>12 | ez.  |
|   | <br> | 4.2.<br>rece<br>Sub | .2 Captura del trámite a ingresar COFEPRIS – 03 – 006 Solicitud de permiso para utilizar<br>etarios Especiales con códigos de barras para prescribir Estupefacientes Modalidad B<br>osecuente    | 28   |
| 5 |      | Со                  | ntinuar un trámite previamente iniciado                                                                                                    | . 32 |
| 6 |      | Со                  | nsulta del estado de un trámite                                                                                                    | . 34 |
| 7 |      | Re                  | sponder a una prevención                                                                                                    | .37  |
| 8 |      | Im                  | presión de la resolución del trámite                                                                                                    | .45  |
|   | 8.   | 1                   | Descarga Copia de Resolución                                                                                                    | . 46 |
|   | 8.2  | 2                   | Imprime Recetarios                                                                                                    | . 47 |

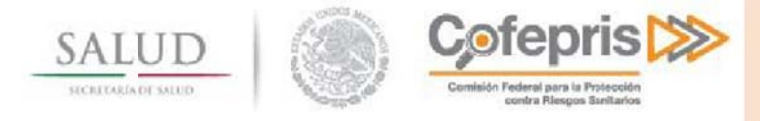

1 INTRODUCCIÓN

La COFEPRIS hoy cuenta con una serie de herramientas que dan soporte a los diferentes trámites y procesos de la misma. Sin embargo las necesidades incrementales de eficiencia y transparencia sobre las dependencias del gobierno federal, hacen que el requerimiento de soporte tecnológico sea mayor y que se concentre en proporcionar arquitecturas flexibles que vayan soportando los diferentes trámites de una manera integral que facilite la ejecución, seguimiento y con mecanismos de transparencia alpúblico.

El portal de Trámites y servicios tiene el objetivo de proporcionar un servicio en donde los usuarios puedan realizar sus trámites de manera digital.

Mediante el servicio de trámites digitales, la COFEPRIS logra transformar la información documental en expedientes digitales donde se incluyen los documentos requeridos a los usuarios como parte de los trámites lo cual repercutirá en ahorro de tiempo y costos para los mismos, al no tener que trasladarse a las instalaciones de la COFEPRIS para llevar a cabo el trámite. Así también al centralizar la información que dará un mejor manejo a su integridad y se podrán establecer mecanismos de seguimiento y de control histórico.

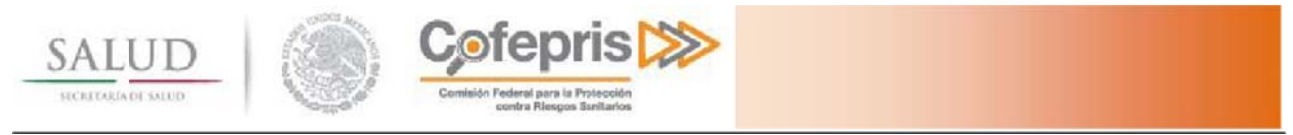

### 2 INGRESO AL PORTAL DE TRÁMITES

**Enlaces** 

Accesibilida

Para ingresar al portal de Trámites y Servicios de la Comisión Federal para la Protección contra Riesgos Sanitarios (COFEPRIS), es necesario ingresar desde un explorador de Internet al portal de la COFEPRIS <u>http://www.cofepris.gob.mx/</u> y en la sección de Información Relevante, seleccionar Sistema Electrónico de Trámites Sanitarios.

En caso de contar con usuario y contraseña sólo deberá autenticar su identidad para poder hacer uso del sistema de trámites.

Si eres nuevo usuario deberá seleccionar la opción Si eres médico regístrate aquí.

| gob mt                                                                                                    | Trámites | Gobierno | Participa | ۹         |
|----------------------------------------------------------------------------------------------------|----------|----------|-----------|-----------|
|                                                                                                    |          |          |           | $\square$ |
| 👚 > Inicio                                                                                                    |          |          |           |           |
| Trámitos y convisios do la COFEDDIS                                                                                                    |          |          |           |           |
| Traffilles y servicios de la COFEPRIS                                                                                                    |          |          |           |           |
| Para utilizar este servicio es necesario que cuente con su usuario y contraseña. Si no lo<br>tiene, póngase en contacto con COFEPRIS para obtenerlo. |          |          |           |           |
| Usuario (correo electrónico)*:                                                                                                    |          |          |           |           |
| Ingrese usuario (correo electrónico)                                                                                                    |          |          |           |           |
| Contraseña*:                                                                                                    |          |          |           |           |
| Contraseña                                                                                                    |          |          |           |           |
| Confirmar datos                                                                                                    |          |          |           |           |
| Si eres médico regístrate aquí                                                                                                    |          |          |           |           |
| Se les recomienda utilizar un sistema operativo <b>basado en Windows</b> y el navegador<br>Internet Explorer                                         |          |          |           |           |
|                                                                                                    |          |          |           |           |
|                                                                                                    |          |          |           |           |
|                                                                                                    |          |          |           |           |

Le aparecerá un formulario donde deberá llenar cada uno de los campos que se le solicitan. Todos los campos son obligatorios:

Es el portal único de trámites, información y

¿Qué es gob.mx?

Contacto

Mesa de ayuda

- Usuario (correo electrónico).- En este campo deberá capturar un correo electrónico vigente.
- Nombre, Apellido Paterno, Apellido Materno.- En estos campos deberá capturar el nombre completo sin abreviaturas del médico responsable para prescribir estupefacientes.
- Cédula Profesional.- En este campo deberá capturar el número completo de la cédula profesional otorgada al médico.

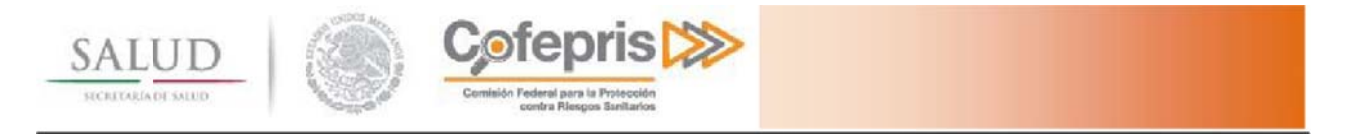

- **CURP**.- En este campo deberá capturar la Clave Única de Registro de Población del médico responsable.

Es importante verificar que los datos capturados corresponden a los registrados en su acta de nacimiento, IFE, CURP y Cédula profesional. De clic en el botón Registrar para guardar los datos.

| gob mx                          |                                         | Trámites Gobierno Participa 🔾 |
|---------------------------------|-----------------------------------------|-------------------------------|
| 希 > Inicio > Registrar médico   |                                         |                               |
| Trámites y servicios            | de la COFEPRIS                          |                               |
| Ponietrar módico (cu contracoñ  | ia cará anuiada por correo electrónico) |                               |
| Usuario (correo electrónico)*:  | a sera enviada por correo electronico)  |                               |
| Ingrese usuario (correo electró | inico)                                  |                               |
| Nombre(s)*:                     | Primer apellido*:                       | Segundo apellido*:            |
| Ingrese nombre                  | Ingrese apellido paterno                | Ingrese apellido materno      |
| CURP*:                          | Cédula profesional*:                    |                               |
| Ingrese CURP                    | Ingrese cédula profesional              |                               |
| * Campos obligatorios           |                                         | Registrar                     |
|                                 |                                         |                               |

Dé clic en el botón registrar y el sistema solicitará la confirmación de los datos proporcionados.

| ¿Están c                                | orrectos sus datos?                                           |
|-----------------------------------------|---------------------------------------------------------------|
| Verifique por favor ante                | es de registrar:                                              |
| Correo:<br>CURP:<br>Cédula profesional: | rkitty713@infinitummail.com<br>PERP800713MDFRYZ08<br>12345678 |
|                                         | Cancelar Registrar                                            |

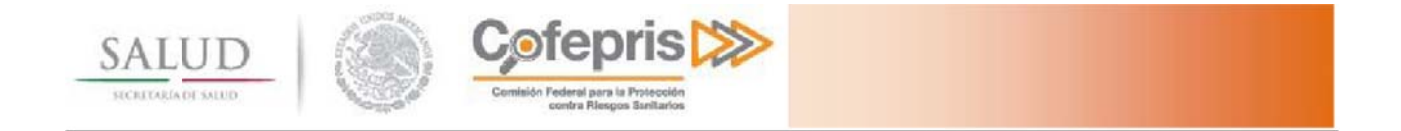

Una vez realizado el registro correctamente, le aparecerá el mensaje "Su registro ha sido completado" y se le enviará un correo electrónico, a la cuenta proporcionada, informándole del usuario y contraseña que utilizará para ingresar al sistema. Debido a que esta información es personal e intransferible deberá resguardarse.

A → Inicio → Registrar médico

#### Trámites y servicios de la COFEPRIS

Registrar médico (su contraseña será enviada por correo electrónico)

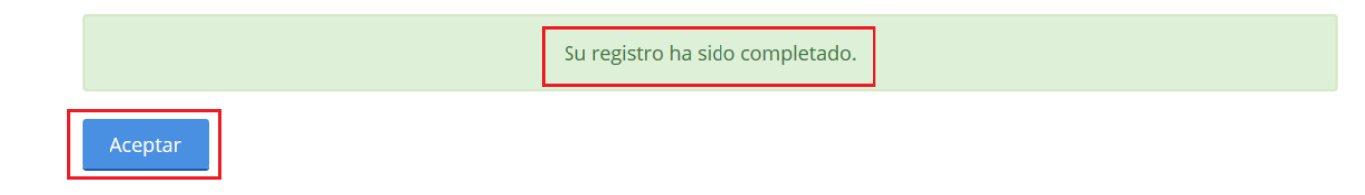

Al dar clic en el botón **Aceptar**, la página regresa al inicio de sesión, donde deberá de ingresar con su usuario y la contraseña.

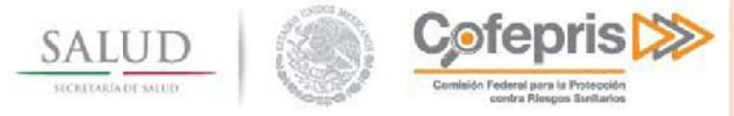

### 2.1 Requerimientos de uso

Para comenzar abra una instancia del explorador de internet de su preferencia:

- Microsoft Internet Explorer 7.0 o superior.
- FireFox.
- Mozilla

Se sugiere utilizar Internet Explorer 7.0 o superior.

Debe contar con:

- Un usuario autorizado para acceso al Portal de trámites, así como su contraseña.
- Para poder enviar archivos a través del portal de Internet usted necesita contar con un Sistema Operativo Basado en Windows.
- Se requiere tener instalado el .Net Framework 3.5 el cual se puede descargar desde <u>http://www.microsoft.com/downloads/details.aspx?displaylang=en&FamilyID=e3821449-3c6b-42f1-</u> <u>9fd9-0041345b3385</u>.

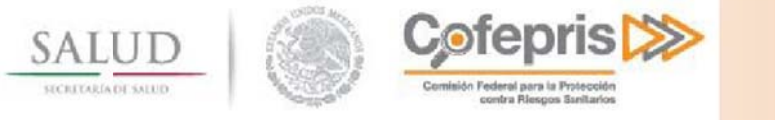

### **3** PÁGINA PRINCIPAL

Una vez que ingrese a la página principal, usted observará las siguientes secciones:

- 1. Datos Generales: Observará Nombre y Número de Cédula Profesional del usuario en sesión.
- 2. Servicios: Usted contará con los siguientes servicios u opciones:
  - a. Iniciar un trámite nuevo: Podrá iniciar un trámite nuevo a través del portal.
  - b. Continuar con un trámite previamente iniciado: Si usted ha iniciado previamente un trámite a través del portal y ya cuenta con un número de Folio, pero aún no ha ingresado el trámite a COFEPRIS, entonces podrá continuar con la captura de información para enviar el trámite.
  - c. Consultar el estado de un trámite: Si usted ya ingresó un trámite a COFEPRIS, entonces podrá continuar con la consulta del estado de dicho trámite.
- 3. Bitácora del uso del portal: Podrá consultar los movimientos que ha realizado en el portal.

| gob m                                                                                                    | Trámites           | Gobierno       | Participa  | a Q    |
|----------------------------------------------------------------------------------------------------|--------------------|----------------|------------|--------|
| ♠ > Inicio > Selección de trámite                                                                                                    | ROSALBA            | A PERFECTO RAY | /ON Cerrar | sesión |
| Trámites y servicios de la COFEPRIS                                                                                                    |                    |                |            |        |
|                                                                                                    |                    |                |            |        |
| Datos generales                                                                                                    |                    |                |            |        |
| Nombre:ROSALBA PERFECTO RAYONCédula89652158profesional:Image: Comparison of the second second seco |                    |                |            |        |
| <ul> <li>Iniciar un trámite nuevo</li> <li>Continuar con un trámite previamente iniciado</li> <li>Consultar el estado de un trámite</li> </ul>                                                                                                    | o de portal de los | últimos 5 [    | días       |        |
| Avisos de nuevos trámites resueltos                                                                                                    |                    |                |            |        |
|                                                                                                    |                    |                |            |        |
|                                                                                                    |                    |                | Continu    | uar    |

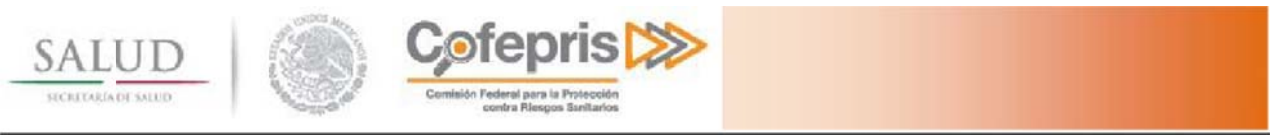

### 3.1 Bitácora de uso del Portal

Se cuenta con un reporte de bitácora de uso del portal, el cual puede ser consultado acerca de un periodo de entre 5 y 90 días.

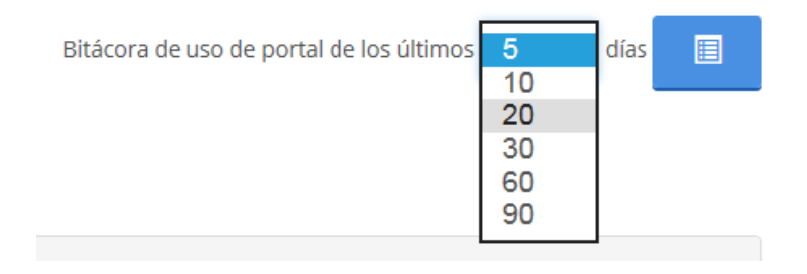

#### 3.2 Cerrar sesión

Al finalizar de utilizar la aplicación, usted debe cerrar su sesión dando clic en el botón que se encuentra en la esquina superior derecha.

| gob m                                                                                                    | Trámites             | Gobierno       | Participa        | a Q           |
|----------------------------------------------------------------------------------------------------|----------------------|----------------|------------------|---------------|
| A → Inicio → Selección de trámite                                                                                                    | ROSALBA              | A PERFECTO RAY | ON <u>Cerrar</u> | <u>sesión</u> |
| Trámites y servicios de la COFEPRIS                                                                                                    |                      |                |                  |               |
|                                                                                                    |                      |                |                  |               |
| Datos generales                                                                                                    |                      |                |                  |               |
| Nombre:ROSALBA PERFECTO RAYONCédula89652158profesional:Image: Comparison of the second second seco |                      |                |                  |               |
| <ul> <li>Iniciar un trámite nuevo</li> <li>Continuar con un trámite previamente iniciado</li> <li>Consultar el estado de un trámite</li> </ul>                                                                                                    | uso de portal de los | últimos 5      | días             |               |
| Avisos de nuevos trámites resueltos                                                                                                    |                      |                |                  |               |
|                                                                                                    |                      |                |                  |               |
|                                                                                                    |                      |                | Contin           | uar           |
|                                                                                                    |                      |                |                  |               |

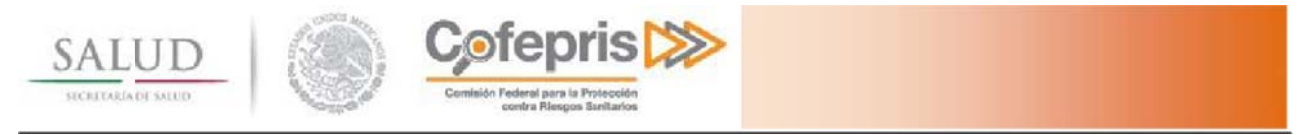

### 4 INICIAR UN TRÁMITE NUEVO

Para iniciar un nuevo trámite se debe seleccionar la opción de **Iniciar un trámite nuevo** y a continuación presionar el botón continuar.

| <ul> <li>Iniciar un trámite nuevo</li> <li>Continuar con un trámite previamente iniciado</li> <li>Consultar el estado de un trámite</li> </ul> |  |           |
|----------------------------------------------------------------------------------------------------|--|-----------|
| Avisos de nuevos trámites resueltos                                                                                                    |  |           |
|                                                                                                    |  |           |
|                                                                                                    |  | Continuar |

### 4.1 Selección de trámite

Una vez seleccionada la opción de trámite nuevo, se le mostrarán los trámites disponibles para ser realizados a través del portal de Trámites y Servicios de la COFEPRIS.

| Selección de trámite  |                    |
|-----------------------|--------------------|
| —                     |                    |
| Homoclave*:           |                    |
| Seleccione una opción | V                  |
| Nombre del trámite*:  |                    |
| Seleccione una opción | $\checkmark$       |
| Modalidad*:           |                    |
| Seleccione una opción | $\checkmark$       |
| * Campos obligatorios | Cancelar Continuar |

#### Seleccione las siguientes opciones:

- a) Homoclave: Identificador del trámite a ingresar.
- b) Nombre del trámite: Automáticamente se llenan los nombres de los trámites disponibles de acuerdo a la Homoclave seleccionada.
- c) Modalidad: Se presentan las modalidades disponibles para el tipo de trámite seleccionado.

| Homodave*:                                                                  |                                   |
|-----------------------------------------------------------------------------|-----------------------------------|
| COFEPRIS-03-006                                                             | $\checkmark$                      |
| Nombre del trámite*:                                                        |                                   |
| SOLICITUD DE PERMISO PARA UTILIZAR RECETARIOS ESPECIALES CON CÓDIGO DE BARF | S PARA PRESCRIBIR ESTUPEFACIENTES |
| Modalidad*:                                                                 |                                   |
| A. PRIMERA VEZ                                                              | V                                 |
| * Campos obligatorios                                                       | Cancelar Continuar                |

Seguido presionar el botón continuar.

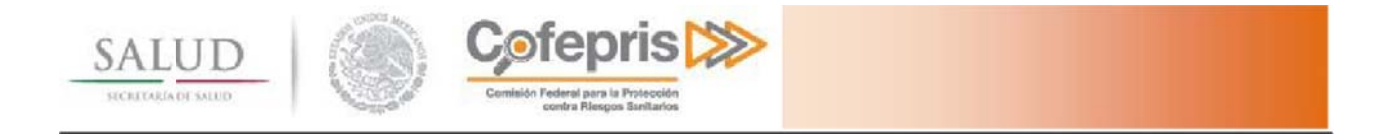

### 4.2 Captura del trámite a ingresar.

En esta pantalla se observan las pestañas con las secciones que se requiere llenar para el envío del trámite a COFEPRIS, así mismo se generará un número de solicitud, con el cual usted podrá identificar el trámite en caso de dejarlo inconcluso.

Únicamente se generará un Número de Ingreso después de concluir la captura del trámite y sea enviado a COFEPRIS.

| Datos generales                   |                                                             |                                                              |                                                      |                                                       |
|-----------------------------------|-------------------------------------------------------------|--------------------------------------------------------------|------------------------------------------------------|-------------------------------------------------------|
| Nombre:<br>Cédula<br>profesional: | ROSALBA PER<br>89652158                                     | RECTO RAYON                                                  |                                                      |                                                       |
| Trámite:<br>Nombre:               | COFEPRIS-03-<br>SOLICITUD DI<br>ESPECIALES C<br>ESTUPEFACIE | 006 A. PRIMERA N<br>E PERMISO PARA<br>ON CÓDIGO DE E<br>NTES | /EZ<br>UTILIZAR RECETARIOS<br>SARRAS PARA PRESCRIBIR |                                                       |
| Solicitud 35991                   |                                                             |                                                              |                                                      | ${\cal C}$ Oprimir para actualizar estado del trámite |
| Datos del médico                  | No. de recetarios                                           | Archivos                                                     |                                                      |                                                       |

A continuación se presenta la forma de llenar el trámite de SOLICITUD DE PERMISO PARA UTILIZAR RECETARIOS ESPECIALES CON CÓDIGOS DE BARRAS PARA PRESCRIBIR ESTUPEFACIENTES, En sus modalidades:

- A. PRIMERA VEZ
- B. SUBSECUENTE

Usted contará con 10 días hábiles para terminar el llenado del trámite y la captura de los documentos digitales necesarios. Una vez concluido este periodo de tiempo, si el trámite no fue enviado a COFEPRIS se eliminará del sistema su trámite en proceso.

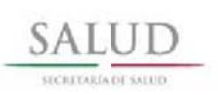

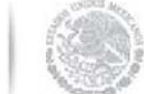

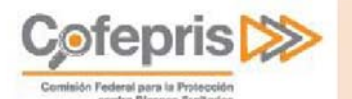

### 4.2.1 Captura del trámite a ingresar COFEPRIS – 03 – 006.- Solicitud de permiso para utilizar recetarios Especiales con códigos de barras para prescribir Estupefacientes Modalidad A.- Primera vez.

#### 4.2.1.1 Datos del Médico

En la primer pestaña se presentan los datos del médico que realiza la solicitud. Los datos corresponden al registro inicial y ya se encuentran capturados son:

- Usuario (correo electrónico)
- Nombre
- Apellido Paterno
- Apellido Materno
- Número de cédula profesional
- CURP

Los datos obligatorios a capturar son:

- Institución que expide el título.- Nombre completo sin abreviaturas de la dependencia escolar que expidió el Título.
- **Profesión.** Seleccione la Carrera Profesional que cursó el médico responsable.
- Trabaja en.- Indique si trabaja en alguna institución, particular o en ambos

| licitud 35991    |                    |          |                    |                 | ${old {\cal C}}$ Oprimir para actualizar estado del trámite |
|------------------|--------------------|----------|--------------------|-----------------|-------------------------------------------------------------|
| Datos del médico | No. de recetarios  | Archivos |                    |                 |                                                             |
| Usuario          |                    |          |                    |                 |                                                             |
| Usuario (corre   | o electrónico):    | C        | édula profesional: |                 | CURP:                                                       |
| cat13@prodig     | y.net.mx           |          | 89652158           |                 | PERP800713MDFRYZ08                                          |
| Institución que  | expide el título*: |          |                    |                 |                                                             |
| UNIVERSIDAD      | AUTONOMA DE M      | EXICO    |                    |                 |                                                             |
| Nombre(s)*:      |                    | Р        | rimer apellido*:   |                 | Segundo apellido*:                                          |
| Rosalba          |                    |          | Perfecto           |                 | Rayon                                                       |
| Profesión*:      |                    |          |                    | Especialidad:   |                                                             |
| Médico           |                    |          | ~                  |                 |                                                             |
| Cédula de espe   | ecialidad:         |          |                    | Institución que | expide la especialidad:                                     |
|                  |                    |          |                    |                 |                                                             |
| Trabaja en: 🗹    | nstitución 🗆 Parti | cular    |                    |                 |                                                             |

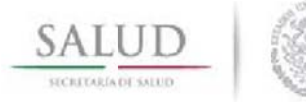

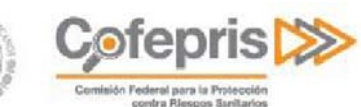

- Calle.- Nombre completo sin abreviaturas del domicilio del médico.
- Colonia.- Nombre completo sin abreviaturas de la colonia donde se ubica el domicilio del médico.
- Entidad Federativa.- Nombre completo sin abreviaturas de la entidad federativa donde radica el médico.
- Municipio.- Nombre completo sin abreviaturas del municipio donde se ubica el domicilio del médico.
- Localidad.- Localidad en donde radica el médico.
- Código Postal.- Número completo del código que corresponda.
- **Teléfono**.- Teléfono del médico responsable.

| Dirección             |              |                                      |
|-----------------------|--------------|--------------------------------------|
| Código postal*:       | Estado*:     | Municipio o Alcaldía*:               |
| 05670                 | Morelos      | 17. PUENTE DE IXTLA                  |
| Localidad*:           | Colonia*:    | Calle*:                              |
| CAMPO GALERA          | Renacimiento | Calle 1                              |
| Lada: Teléfono:       |              |                                      |
| 01 722 56985          |              |                                      |
|                       |              |                                      |
| * Campos obligatorios |              | Guardar cambios                      |
|                       | ← Regres     | ar Cancelar trámite Finalizar trámit |

- En caso de que el médico cuente con alguna especialidad, deberá llenar los campos opcionales:
  - Especialidad.- Nombre completo sin abreviaturas de la especialidad que cursó el médico.
  - **Institución que expide la especialidad**.- Nombre completo sin abreviaturas de la dependencia escolar que expidió el certificado de la especialidad.
  - Cédula profesional de especialidad.- Número de la cédula profesional de la especialidad.

Una vez llenado el formulario con la información correcta, haga clic en el botón Guardar cambios.

Antes de continuar es importante que verifique que aparezca la leyenda <u>"Datos guardados"</u>, esta indica que los datos que ingresó en el formulario fueron guardados correctamente. En caso de que no se muestre deberá de revisar que la captura esté correcta y hacer clic en el botón Guardar cambios nuevamente.

| Usuario |                 |   |
|---------|-----------------|---|
|         |                 |   |
|         |                 |   |
|         | Datos guardados | × |
|         |                 |   |

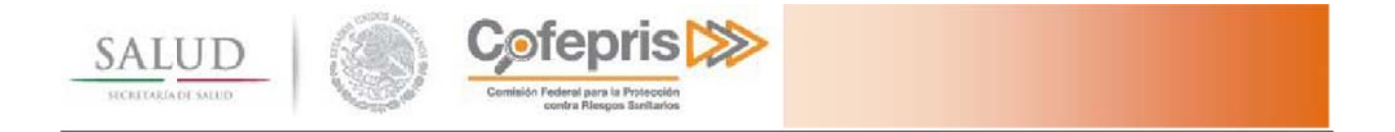

#### 4.2.1.2 Número de Recetarios

Deberá indicar la cantidad de folios de recetarios que requiere, la máxima cantidad a solicitar son 200 folios.

| Solicitud 35991                                                                   | $oldsymbol{\mathcal{C}}$ Oprimir para actualizar estado del trámite |
|-----------------------------------------------------------------------------------|---------------------------------------------------------------------|
| Datos del médico No. de recetarios Archivos                                       |                                                                     |
| Recetarios                                                                        |                                                                     |
| Número de recetas*:<br>200<br>Institución que designa al médico como responsable: | ¿Usted ha sido designado por alguna institución?*:<br>● Sí ○ No     |
| IMSS                                                                              |                                                                     |
| * Campos obligatorios                                                             | Guardar cambios                                                     |
|                                                                                   | ← Regresar Cancelar trámite Finalizar trámite                       |

En caso de que alguna institución lo designe como médico responsable deberá indicarlo

| olicitud 35991   |                     |            |           |                                          | C      | Oprimir para actualiza | ar estado del trámite |
|------------------|---------------------|------------|-----------|------------------------------------------|--------|------------------------|-----------------------|
| Datos del médico | No. de recetarios   | Archivos   |           |                                          |        |                        |                       |
| Recetarios       |                     |            |           |                                          |        |                        |                       |
| Número de re     | cetas*:             |            |           | <mark>¿Usted ha sido</mark><br>◉ Sí ○ No | design | ado por alguna inst    | itución?*:            |
| Institución que  | e designa al médico | o como res | ponsable: |                                          |        |                        |                       |
| * Campos obligat | orios               |            |           |                                          |        | G                      | juardar cambios       |
|                  |                     |            |           | + Regres                                 | ar     | Cancelar trámite       | Finalizar trámite     |

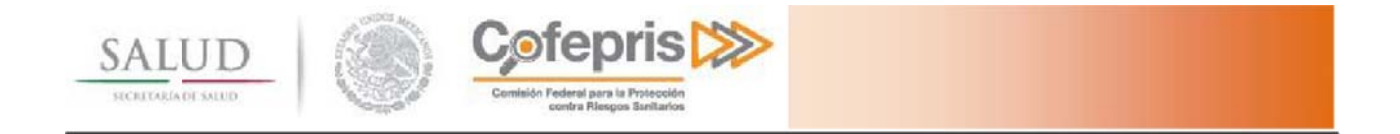

Una vez llenado el formulario con la información correcta, haga clic en el botón Guardar cambios.

Antes de continuar es importante que verifique que aparezca la leyenda <u>"Datos guardados"</u>, esta indica que los datos que ingresó en el formulario fueron guardados correctamente. En caso de que no se muestre deberá de revisar que la captura esté correcta y hacer clic en el botón Guardar cambios nuevamente.

| Recetarios |                 |   |
|------------|-----------------|---|
|            |                 |   |
|            |                 |   |
|            | Datos guardados | × |

#### 4.2.1.3 Archivos del expediente digital

El expediente digital consiste en toda la documentación que se debe enviar a COFEPRIS a manera de requisitos del trámite. Cada trámite puede tener diferentes requisitos dependiendo de su naturaleza y modalidad.

En la pestaña de archivos usted podrá visualizar de una manera gráfica los documentos solicitados por COFEPRIS.

- Estado del expediente: Podrá visualizar el estado del expediente:
   Abierto: Usted podrá modificar aún los documentos cargados.
   Cerrado: Entonces no podrá realizar ninguna acción sobre los documentos previamente cargados, a menos de hacer clic en el botón de Reabrir Expediente.
   Tino de decumentos El usuario podrá identificar quál o quálos documentos por enciencias
- **Tipo de documento:** El usuario podrá identificar cuál o cuáles documentos son opcionales, apareciendo la imagen a la derecha del nombre del documento solicitado en caso contrario se consideran obligatorios.

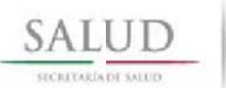

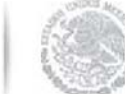

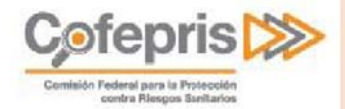

## Para iniciar la carga de los archivos es necesario ingresar al **Administrador de expediente digital**, haga clic en el botón correspondiente.

| Solicitud 35991                                                                            |                                                                                                    |                                                                               |                                                                                                    | 4                                                                                                    | C Oprimir para actualiza                                                                          | r estado del trámite                          |
|--------------------------------------------------------------------------------------------|----------------------------------------------------------------------------------------------------|-------------------------------------------------------------------------------|----------------------------------------------------------------------------------------------------|----------------------------------------------------------------------------------------------------|---------------------------------------------------------------------------------------------------|-----------------------------------------------|
| Datos del médico                                                                           | No. de recetarios                                                                                                    | Archivos                                                                      |                                                                                                    | _                                                                                                    |                                                                                                   |                                               |
| En esta secciór<br>necesario ingre<br>documentos y<br>trámite.                             | podrá enviar su do<br>sar al Administrado<br><b>cerrar el expedien</b> t                                                        | ocumentació<br>or de exped<br><b>re digital</b> po                            | ón en formato digital, p<br>liente digital, después o<br>odrá continuar con la fi                                                        | oara esto es<br>de cargar los<br>nalización del                                                                     |                                                                                                   |                                               |
| Expediente dig                                                                             | gital del trámite                                                                                                    |                                                                               |                                                                                                    |                                                                                                    |                                                                                                   |                                               |
| Estado: Abierto<br>~ Expediente I<br>Identif<br>Cédula<br>Cómpa<br>Escrito<br>Administrato | Digital<br>ficación Oficial, Crec<br>a Profesional, que lo<br>robante de Domicili<br>o Libre firmado por<br>lor de expediente d | lencial de E<br>o acredite ei<br>o Registrad<br>el director o<br>igital       | lector o Pasaporte<br>n alguna de las ramas<br>lo en el Ingreso<br>de la institución y en ho                                             | a que se refiere e<br>oja membretada,                                                                               | l art. 50 del RIS<br>donde se designe al méd                                                      | dico como responsable                         |
| Para ejecuta<br>usuario c<br>Es ne                                                         | r el administrador o<br>on privilegios de <b>Ad</b><br>cesario hacer click e                                                    | le expedien<br><b>ministració</b><br>minu<br>en el botón<br><b>"Administr</b> | nte digital debe contar<br>fon en su equipo. Le rec<br>itos u horas dependien<br>de <b>"Actualizar el estac</b><br>rador de expediente d | con un Sistema O<br>ordamos que la c<br>do de su conexió<br><b>lo del trámite"</b> pa<br><b>igital"</b> se vean ref | perativo basado en Wind<br>arga de archivos puede t<br>n.<br>ara que los cambios hech<br>lejados. | lows y tener un<br>tardar varios<br>nos en el |
|                                                                                            |                                                                                                    |                                                                               |                                                                                                    |                                                                                                    |                                                                                                   |                                               |
|                                                                                            |                                                                                                    |                                                                               |                                                                                                    | <ul> <li>Regresar</li> </ul>                                                                                        | Cancelar tràmite                                                                                  | Finalizar tràmite                             |

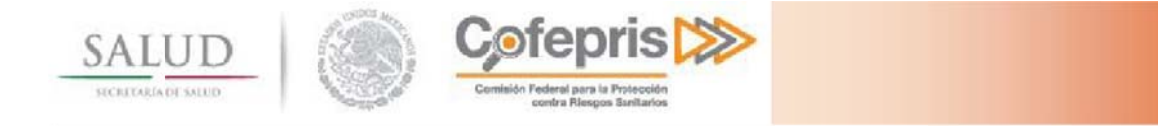

#### 4.2.1.3.1 Carga de expediente digital

Al seleccionar la opción de abrir el administrador de expediente digital se le solicitará instalar una aplicación en su escritorio.

| Iniciando la aplicación                                                          |                                                                                                    |         |
|----------------------------------------------------------------------------------|----------------------------------------------------------------------------------------------------|---------|
| <u></u>                                                                          |                                                                                                    |         |
| Comprobando los requisitos de la aplica<br>operación puede durar varios minutos. | ción. Esta                                                                                                    |         |
|                                                                                  | Trámite: COFEPRIS-03-006 A. PRIMERA VEZ                                                                                                    |         |
|                                                                                  | Ingreso al administrador de expedientes digitales                                                                                                    |         |
|                                                                                  | 6001100                                                                                                    |         |
|                                                                                  | solicitu                                                                                                    | mite    |
|                                                                                  | Trámites y servicios digitales                                                                                                    |         |
|                                                                                  | En<br>ned<br>ingresar. En caso de ser un trámite de aviso de funcionamiento, indícalo mediante la casilla de<br>verificación siguiente.<br>Mavisos de funcionamiento                                  |         |
|                                                                                  | Exp<br>Usuario                                                                                                    |         |
|                                                                                  | Contraseña<br>Est                                                                                                    |         |
|                                                                                  | ✓ E           Continuar           Continuar                                                                                                    |         |
|                                                                                  | <ul> <li>Comprobante de Domicilio Registrado en el Ingreso</li> <li>Escrito Libre firmado por el director de la institución y en hoja membretada, donde se designe al médico como response</li> </ul> | onsable |

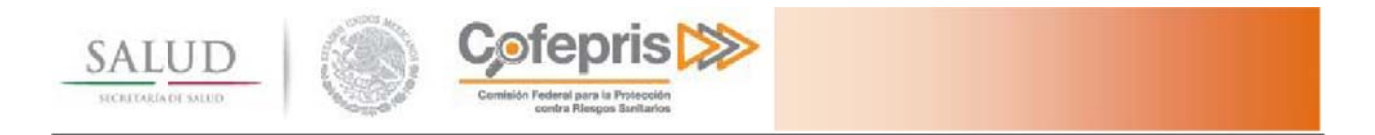

Una vez instalada la aplicación se le requerirá que proporcione nuevamente sus credenciales (usuario y contraseña).

| Ingreso al administrador de expedientes digitales                                                                                                    |  |
|----------------------------------------------------------------------------------------------------|--|
| gob.mx                                                                                                    |  |
|                                                                                                    |  |
| Trámites y servicios digitales                                                                                                    |  |
| Para utilizar este servicio es necesario que cuentes con un usuario y contraseña para<br>ingresar. En caso de ser un trámite de aviso de funcionamiento, indícalo mediante la<br>casilla de verificación siguiente.<br>Avisos de funcionamiento<br>Usuario<br>Contraseña |  |
| Continuar                                                                                                    |  |

El sistema cargará automáticamente en la pantalla de trámites, todos los trámites que continúan en la carga de archivos y no han sido ingresados a COFEPRIS, por lo anterior el trámite en proceso se podrá identificar por el número de solicitud.

| imites            |                                            |                       |                       |                      |                           |                                       |                        |                 |
|-------------------|--------------------------------------------|-----------------------|-----------------------|----------------------|---------------------------|---------------------------------------|------------------------|-----------------|
| Datos de Usuario: |                                            |                       |                       |                      |                           |                                       |                        |                 |
| REC               | -                                          |                       |                       |                      |                           |                                       |                        |                 |
| Nombre            | Rosalba Perfecto Rayon                     |                       |                       |                      |                           |                                       |                        |                 |
| REC do la Empresa |                                            |                       |                       |                      |                           |                                       |                        |                 |
| RFC de la Empresa |                                            |                       |                       |                      |                           |                                       |                        |                 |
| Actualmente usted | se encuentra realizando los siguientes trá | mites, seleccione e   | el trámite del c      | ual desea actu       | ıalizar su docu           | mentación                             |                        |                 |
| Tipo trámite      |                                            | Fecha de inicio       | Folio de<br>solicitud | Numero de<br>ingreso | Archivos<br>seleccionados | Archivos<br>enviados o<br>en tránsito | Total de<br>documentos | Acciones        |
| COFEPRIS-03-00    | A. PRIMERA VEZ                             | 29/02/2016 02:40 p.m. | 35911                 | N/A                  | 0                         | 0                                     | 4                      | Cargar archivos |
|                   |                                            |                       |                       |                      |                           |                                       |                        |                 |
|                   |                                            |                       |                       |                      |                           |                                       |                        |                 |

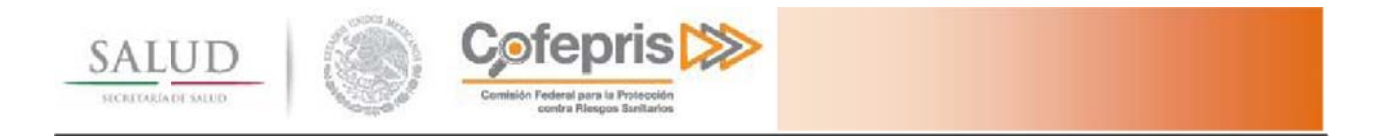

Usted sólo podrá realizar la carga de los archivos desde un mismo equipo, por lo que si usted inició la carga de archivos desde otro equipo e ingresa al administrador de expediente, se le mostrará la opción de **Descargar trámite**, lo cual significa que se eliminará todo lo que usted haya enviado desde el equipo anterior y tendrá que volver a iniciar la carga de los archivos en el sistema.

|   | Descargar trámit |
|---|------------------|
|   | Cargar archivos  |
| I | Cargar archivos  |

Para iniciar la carga de archivos presione el botón cargar archivos.

| Descargar tramite |
|-------------------|
| Cargar archivos   |
| Cargar archivos   |

Cuando aparezca la estructura del expediente digital usted podrá iniciar la carga uno a uno de los archivos correspondientes utilizando el menú emergente de cada archivo.

| Expediente Digital del Tramite                                                                                                    |  |
|----------------------------------------------------------------------------------------------------|--|
| COFEPRIS-03-006 A. PRIMERA VEZ (Iniciado 19/jun/2015)                                                                                                    |  |
| Solicitud: 23991                                                                                                    |  |
| Actualmente usted se encuentra realizando el siguiente trámite, seleccione la carpeta del trámite del cual desea actualizar su documentación y presione                                                                                                    |  |
| Iniciar envio                                                                                                    |  |
|                                                                                                    |  |
| Expediente Digital     Sepediente Digital     Sepediente Digita |  |
|                                                                                                    |  |
|                                                                                                    |  |
| Cerrar carpeta de expediente • Le recomendamos revisar todos sus documentos enviados antes de cerrar el expediente. Sair                                                                                                    |  |
| Debe cerrar el expediente digital para envío de trámites a COFEPRIS                                                                                                    |  |
|                                                                                                    |  |

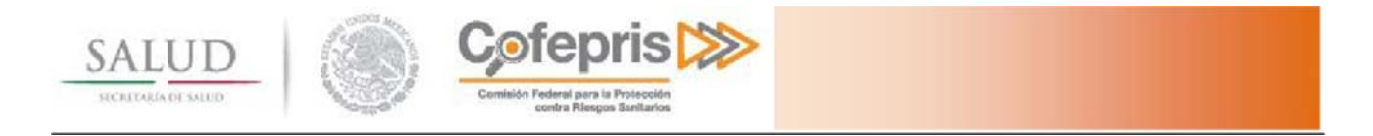

El menú emergente de cada archivo se activa seleccionado el archivo y haciendo clic en el botón derecho del mouse, seguido deberá seleccionar la opción de **Seleccionar Archivo.** 

| 🖃 🔍 Expediente Digital                      |                        |                      |
|---------------------------------------------|------------------------|----------------------|
| Identificación Oficial, iredencial de Eler  | Seleccionar archivo    | 50 del BIS           |
| Escrito Libre firmado por el director de la | Ver archivo            | se designe al médico |
|                                             | Borrar archivo cargado |                      |

Seleccione el archivo en el formato indicado.

| Organizar 🔻 🛛 Nueva | carpeta                               | 855            | - 🗖 🙆         |
|---------------------|---------------------------------------|----------------|---------------|
| 🚖 Favoritos 🦷       | Biblioteca Documentos<br>archivos crm | Organîzar por: | Carpeta 💌     |
| Escritorio          | Nombre                                |                | Fecha de mo   |
| Sitios recientes    | T ArchivoSolicitado                   |                | 13/02/2015 06 |
| Dibliotarea         | T Cedula                              |                | 13/02/2015 0  |
| Documentos          | 🔁 Hospital Responsable                |                | 13/02/2015 05 |
| Imágenes            | 1FE                                   |                | 13/02/2015 05 |
| J Música            |                                       |                |               |
| Vídeos              |                                       |                |               |
| 💻 Equipo            |                                       |                |               |
| Sisco local (C:)    |                                       |                |               |
| - Discolocal (D:)   |                                       |                |               |
| Bisconocar (D.)     |                                       |                |               |

Los archivos que haya seleccionado aparecerán con la leyenda de Cargado.

| s archivos que naya seleccionado apareceran co              | on la leyenda de <b>Cargado.</b> |
|-------------------------------------------------------------|----------------------------------|
| 🖃 🐌 Expediente Digital                                      |                                  |
| 🥙 Identificación Oficial, Credencial de Elector o Pasaporte | (Cargado)                        |

- ---- 🕐 Cédula Profesional, que lo acredite en alguna de las ramas a que se refiere el art. 50 del RIS (Cargado)
- ---- @ Comprobante de Domicilio (Cargado)
- 📲 Escrito Libre firmado por el director de la institución y en hoja membretada, donde se designe al médico como responsable de la prescripció

Para enviar los documentos al servidor de la COFEPRIS debe presionar el botón Iniciar envío.

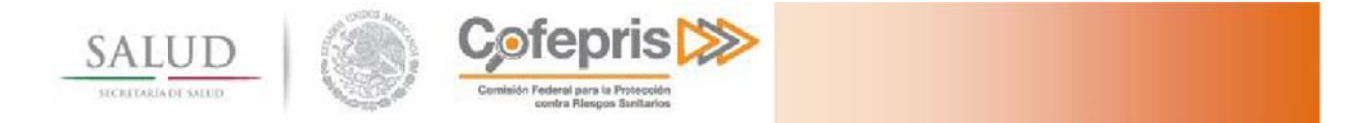

| Evnediente Dinital del Tramite                                                                                                    |  |
|----------------------------------------------------------------------------------------------------|--|
|                                                                                                    |  |
|                                                                                                    |  |
| Solicitud: 23991                                                                                                    |  |
| Actualmente usted se encuentra realizando el siguiente trámite, seleccione la carpeta del trámite del cual desea actualizar su documentación y presione |  |
| Iniciar envio Pausar                                                                                                    |  |
|                                                                                                    |  |
| 🖃 🗼 Expediente Digital                                                                                                    |  |
| dentificación Oficial, Credencial de Elector o Pasaporte (Cargado)                                                                                      |  |
|                                                                                                    |  |
| Escrito Libre firmado por el director de la institución y en hoja membretada, donde se designe al médico como responsable de la prescripció             |  |
|                                                                                                    |  |
|                                                                                                    |  |
|                                                                                                    |  |
|                                                                                                    |  |
|                                                                                                    |  |
|                                                                                                    |  |
|                                                                                                    |  |
|                                                                                                    |  |
|                                                                                                    |  |
|                                                                                                    |  |
|                                                                                                    |  |
|                                                                                                    |  |
|                                                                                                    |  |
| < •                                                                                                    |  |
|                                                                                                    |  |
| Cerrar carpeta de expediente Cerrar el expediente Sair                                                                                                  |  |
| Debe cerrar el expediente digital para envío de trámites a COFEPRIS                                                                                     |  |
| La carga de archivos puede tardar varios minutos u horas dependiendo de su conexión                                                                     |  |

Una vez que los documentos hayan sido enviados usted todavía podrá visualizarlos o eliminarlos, usando el menú emergente de cada archivo.

| 🖃 📜 Expediente Digital                    |                        |                                                           |
|-------------------------------------------|------------------------|-----------------------------------------------------------|
| Identificación Oficial, Credencial de Ele | Seleccionar archivo    |                                                           |
| Cédula Profesional, que lo acredite en    | Seleccional archivo    | t. 50 del RIS (Cargado)                                   |
| Comprobante de Domicilio (Cargado)        | Ver archivo            |                                                           |
| Escrito Libre firmado por el director de  | Borrar archivo cargado | e se designe al médico como responsable de la prescripció |

La opción de Ver archivo, le mostrará una vista del archivo que han cargado y cambiara el aviso de \*No revisado por el usuario a \*Revisado.

Si el archivo no se muestra correctamente borre el archivo cargado y cárguelo de nuevo, hasta asegurarse que puede ver la totalidad de los documentos.

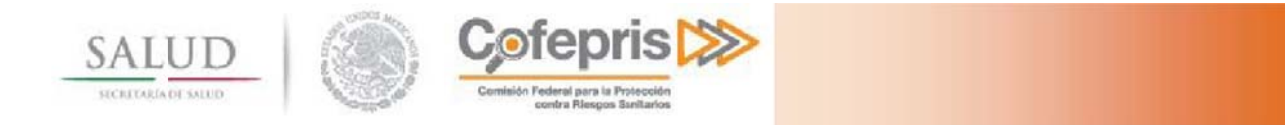

| Expediente Digital del Tramite                                                                                                    | 1 3674 JFE.pdf - Adobe Reader                          |            |
|----------------------------------------------------------------------------------------------------|--------------------------------------------------------|------------|
| COFEPRIS-03-006 A. PRIMERA VEZ (Iniciado 19/jun/2015)                                                                                                    | Archivo Edición Ver Ventana Ayuda                      | ×          |
| Solicitud: 23991                                                                                                    | Abrir 1 / 1 69.9% 🔹 📝 🔻 Herramientas Rellenar y firmar | Comentario |
| Actualmente usted se encuentra realizando el siguientetrámite, seleccione la carpeta del trámite del cual desea actualizar su docu<br>Indar envio Pausar<br>Poedente Digital<br>Mentificación Oficial, Cedencial de Elector o Pasaporte (100%, enviado) Revisado por el usuano.<br>Cédula Protesional, que lo acredite en alguna de las ramas a que se reflere el sit. 50 del RIS (100%, enviado) * Revisa<br>Cédula Protesional, que lo acredite en alguna de las ramas a que se reflere el sit. 50 del RIS (100%, enviado) * Revisa<br>Escrito Libre firmado por el director de la institución y en hoja membretada, donde se designe al médico como response<br>Escrito Libre firmado por el director de la institución y en hoja membretada, donde se designe al médico como response |                                                        | E          |
| Cerrar carpeta de expediente     Le recomendamos revisar todos sus documentos enviados antes de cerrar el expediente.                                                                                                    |                                                        |            |
| Debe cerrar el expediente digital para envío de trámites a COFEPRIS<br>La carga de archivos puede tardar varios minutos u horas dependiendo de su conexión                                                                                                    |                                                        |            |

La opción de Borrar archivo cargado, eliminará el archivo cargado.

Seleccione la opción de **Cerrar carpeta de expediente**, hasta que se hayan enviado el 100% de los documentos obligatorios.

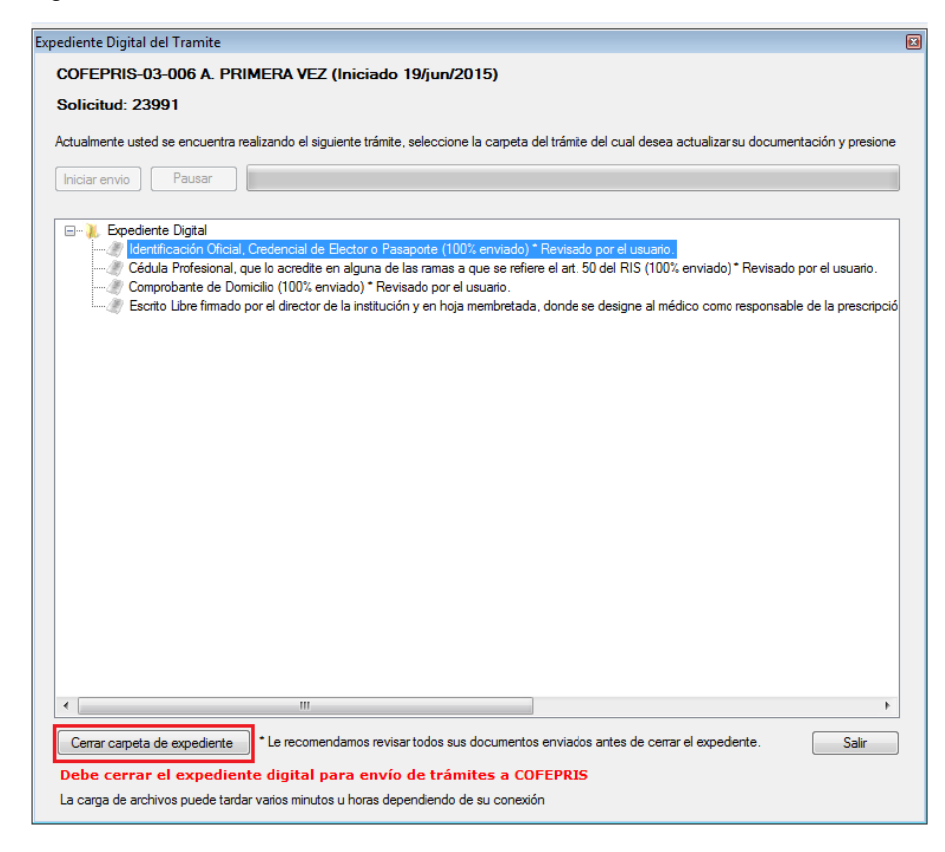

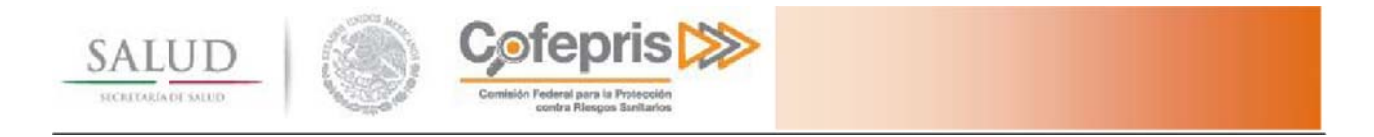

Se le preguntará si está seguro que desea cerrar el expediente, si usted decide cerrar el expediente y desea realizar alguna modificación previa a enviar el trámite a la COFEPRIS, se eliminarán todos los documentos cargados y deberá cargar la totalidad de los requerimientos de nueva cuenta.

| Cerrar envío de archivos       | 23 |
|--------------------------------|----|
| Se cerrará el envío de archivo | 95 |
| Sí No                          |    |

Al momento de confirmar el envío de archivos y el cierre del expediente se validará que sus archivos fueron cargados en el sistema correctamente.

| Carga exito | isa 💌                                      |
|-------------|--------------------------------------------|
| ?           | Usted ha cargado exitosamente sus archivos |
|             | Aceptar                                    |

Una vez cerrado el expediente digital, este se dejará de mostrar en la lista de solicitudes de trámites disponibles del administrador de expediente digital.

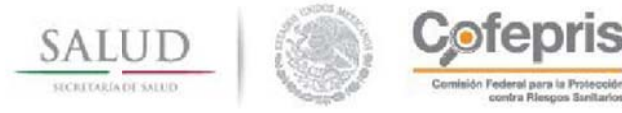

| Mau Ruiz Sal              |                                                                                                    |                                                                                                    |                                                                                                    |                                                                                                    |                                                                                                    |                                                                                                    |                                                                                                    |
|---------------------------|----------------------------------------------------------------------------------------------------|----------------------------------------------------------------------------------------------------|----------------------------------------------------------------------------------------------------|----------------------------------------------------------------------------------------------------|----------------------------------------------------------------------------------------------------|----------------------------------------------------------------------------------------------------|----------------------------------------------------------------------------------------------------|
| Mau Ruiz Sal              |                                                                                                    |                                                                                                    |                                                                                                    |                                                                                                    |                                                                                                    |                                                                                                    |                                                                                                    |
|                           |                                                                                                    |                                                                                                    |                                                                                                    |                                                                                                    |                                                                                                    |                                                                                                    |                                                                                                    |
| impresa                   |                                                                                                    |                                                                                                    |                                                                                                    |                                                                                                    |                                                                                                    |                                                                                                    |                                                                                                    |
| nte usted se encuentra    | realizando los sigu                                                                                                    | ientes trámi                                                                                                    | tes, seleccione el t                                                                                                    | rámite del cua                                                                                                    | il desea actua                                                                                                    | lizar su docume                                                                                                    | ntación                                                                                                    |
| tánte                     | Fecha de inicio                                                                                                    | Folio de<br>solicitud                                                                                                    | Numero de<br>ingreso                                                                                                    | Archivos<br>seleccionados                                                                                                    | Archivos<br>enviados o<br>en tránsto                                                                                                    | Total de<br>documentos                                                                                                    | Acciones                                                                                                    |
| PRIS-03-006 A, PRIMERA V  | 05/02/2015 02:10 a.m.                                                                                                    | 20738                                                                                                    | N/A                                                                                                    | 3                                                                                                    | 3                                                                                                    | 3                                                                                                    | Cargar archivos                                                                                                    |
| PRIS-03-006 A. PRIMERA V  | 05/02/2015 02:34 a.m.                                                                                                    | 20739                                                                                                    | N/A                                                                                                    | 0                                                                                                    | 0                                                                                                    | 3                                                                                                    | Cargar archivos                                                                                                    |
| PRIS-03-006 A. PRIMERA V  | 05/02/2015 02:51 a.m.                                                                                                    | N/A                                                                                                    | 153300306A0009                                                                                                    | 0                                                                                                    | 0                                                                                                    | 3                                                                                                    | Cargar archivos                                                                                                    |
| PRIS-03-006 A. PRIMERA V  | 05/02/2015 03:20 a.m.                                                                                                    | N/A                                                                                                    | 153300306A0012                                                                                                    | 0                                                                                                    | 0                                                                                                    | 3                                                                                                    | Cargar archivos                                                                                                    |
| PRIS-03-006 A. PRIMERA V  | 05/02/2015 03:25 a.m.                                                                                                    | N/A                                                                                                    | 153300306A0011                                                                                                    | 0                                                                                                    | 0                                                                                                    | 3                                                                                                    | Cargar archivos                                                                                                    |
| PRIS-03-006 A. PRIMERA V. | 05/02/2015 03 33 a.m.                                                                                                    | 20746                                                                                                    | N/A                                                                                                    | 0                                                                                                    | 0                                                                                                    | 3                                                                                                    | Cargar archivos                                                                                                    |
| PRIS-03-006 A. PRIMERA V  | 05/02/2015 03:34 a.m.                                                                                                    | 20747                                                                                                    | N/A                                                                                                    | 0                                                                                                    | 0                                                                                                    | 3                                                                                                    | Cargar archivos                                                                                                    |
| PRIS-03-006 A. PRIMERA V  | 05/02/2015 03:41 a.m.                                                                                                    | 20748                                                                                                    | N/A                                                                                                    | 0                                                                                                    | 0                                                                                                    | 3                                                                                                    | Cargar archivos                                                                                                    |
| PRIS-03-006 A. PRIMERA V  | 17/02/2015 11:51 a.m.                                                                                                    | 20997                                                                                                    | N/A                                                                                                    | 0                                                                                                    | 0                                                                                                    | 3                                                                                                    | Cargar archivos                                                                                                    |
|                           | te usted se encuentra<br>iránte<br>PRIS-03-006 A. PRIMERA V.<br>PRIS-03-006 A. PRIMERA V.<br>PRIS-03-006 A. PRIMERA V.<br>PRIS-03-006 A. PRIMERA V.<br>PRIS-03-006 A. PRIMERA V.<br>PRIS-03-006 A. PRIMERA V.<br>PRIS-03-006 A. PRIMERA V.<br>PRIS-03-006 A. PRIMERA V. | Ite usted se encuentra realizando los sigui           Iránte         Fecha de inicio           PRIS-03-006 A. PRIMERA V.         05/02/2015 02 10 a.m.           PRIS-03-006 A. PRIMERA V.         05/02/2015 02 34 a.m.           PRIS-03-006 A. PRIMERA V.         05/02/2015 02 34 a.m.           PRIS-03-006 A. PRIMERA V.         05/02/2015 02 30 a.m.           PRIS-03-006 A. PRIMERA V.         05/02/2015 03 20 a.m.           PRIS-03-006 A. PRIMERA V.         05/02/2015 03 32 a.m.           PRIS-03-006 A. PRIMERA V.         05/02/2015 03 33 a.m.           PRIS-03-006 A. PRIMERA V.         05/02/2015 03 34 a.m.           PRIS-03-006 A. PRIMERA V.         05/02/2015 03 34 a.m.           PRIS-03-006 A. PRIMERA V.         17/02/2015 11:51 a.m. | Ite usted se encuentra realizando los siguientes trámite         Folo de solotud           trámite         Fecha de inicio         Folo de solotud           FRIS-03-005 A. PRIMERA V.         05/02/2015 02:10 a.m.         20738           PRIS-03-006 A. PRIMERA V.         05/02/2015 02:31 a.m.         20739           PRIS-03-006 A. PRIMERA V.         05/02/2015 02:51 a.m.         N/A           PRIS-03-006 A. PRIMERA V.         05/02/2015 03:20 a.m.         N/A           PRIS-03-006 A. PRIMERA V.         05/02/2015 03:20 a.m.         N/A           PRIS-03-006 A. PRIMERA V.         05/02/2015 03:30 a.m.         20746           PRIS-03-006 A. PRIMERA V.         05/02/2015 03:33 a.m.         20747           PRIS-03-006 A. PRIMERA V.         05/02/2015 03:34 a.m.         20747           PRIS-03-006 A. PRIMERA V.         05/02/2015 03:41 a.m.         20748           PRIS-03-006 A. PRIMERA V.         17/02/2015 11:51 a.m.         20997 | te usted se encuentra realizando los siguientes trámites, seleccione el trámite           vámite         Fecha de inicio         Folio de solicitud         Numero de inicio           PRIS-03-006 A. PRIMERA V.         05/02/2015 02:10 a.m.         20738         N/A           PRIS-03-006 A. PRIMERA V.         05/02/2015 02:31 a.m.         20739         N/A           PRIS-03-006 A. PRIMERA V.         05/02/2015 02:31 a.m.         20739         N/A           PRIS-03-006 A. PRIMERA V.         05/02/2015 02:31 a.m.         N/A         153300306A0009           PRIS-03-006 A. PRIMERA V.         05/02/2015 03:25 a.m.         N/A         153300306A0012           PRIS-03-006 A. PRIMERA V.         05/02/2015 03:32 a.m.         N/A         153300306A0012           PRIS-03-006 A. PRIMERA V.         05/02/2015 03:33 a.m.         20746         N/A           PRIS-03-006 A. PRIMERA V.         05/02/2015 03:34 a.m.         20747         N/A           PRIS-03-006 A. PRIMERA V.         05/02/2015 03:41 a.m.         20747         N/A           PRIS-03-006 A. PRIMERA V.         05/02/2015 03:41 a.m.         20748         N/A           PRIS-03-006 A. PRIMERA V.         17/02/2015 11:51 a.m.         20997         N/A | Interview         Fecha de inicio         Folio de solociud         Numero de inicio         Archivos solociud           Vante         Fecha de inicio         Folio de solociud         Numero de inicio         Archivos solociud           Vante         05/02/2015 02:10 a.m.         20738         N/A         3           PRIS-03-006 A. PRIMERA V.         05/02/2015 02:34 a.m.         20739         N/A         0           PRIS-03-006 A. PRIMERA V.         05/02/2015 02:34 a.m.         20739         N/A         0           PRIS-03-006 A. PRIMERA V.         05/02/2015 02:34 a.m.         N/A         153300306A0009         0           PRIS-03-006 A. PRIMERA V.         05/02/2015 03:20 a.m.         N/A         153300306A0012         0           PRIS-03-006 A. PRIMERA V.         05/02/2015 03:33 a.m.         N/A         153300306A0011         0           PRIS-03-006 A. PRIMERA V.         05/02/2015 03:33 a.m.         20745         N/A         0           PRIS-03-006 A. PRIMERA V.         05/02/2015 03:34 a.m.         20747         N/A         0           PRIS-03-006 A. PRIMERA V.         05/02/2015 03:34 a.m.         20748         N/A         0           PRIS-03-006 A. PRIMERA V.         05/02/2015 03:41 a.m.         20997         N/A         0 | te usted se encuentra realizando los siguientes trámites, seleccione el trámite del cual desea actual<br>trámite         Fecha de inicio         Folio de<br>solicitud         Numero de<br>ingrados         Archivos<br>eleccionados         Archivos<br>en tránados o<br>en tránados o<br>en tránad | te usted se encuentra realizando los siguientes trámites, seleccione el trámite del cual desea actualizar su documentos soluturi           trámite         Fecha de inicio         Folo de soluturi         Numero de ingreso         Archivos seleccionados         Archivos entidados o entidados o entidados o entidados o entidados o entidados o entidados o entidados o entidados o entidados         Total de documentos           PRIS-03-006 A. PRIMERA V.         05/02/2015 02:10 a.m.         20738         N/A         3         3         3           PRIS-03-006 A. PRIMERA V.         05/02/2015 02:21 a.m.         20738         N/A         0         0         3           PRIS-03-006 A. PRIMERA V.         05/02/2015 02:21 a.m.         N/A         153300306A0009         0         0         3           PRIS-03-006 A. PRIMERA V.         05/02/2015 03:20 a.m.         N/A         153300306A00012         0         0         3           PRIS-03-006 A. PRIMERA V.         05/02/2015 03:25 a.m.         N/A         153300306A0012         0         0         3           PRIS-03-006 A. PRIMERA V.         05/02/2015 03:33 a.m.         N/A         153300306A0011         0         0         3           PRIS-03-006 A. PRIMERA V.         05/02/2015 03:33 a.m.         N/A         153300306A0011         0         3           PRIS-03-006 A. PRIMERA V. |

Presione el botón salir para salir del administrador de expediente digital y regresar al portal de Trámites y servicios de la COFEPRIS.

Una vez que haya regresado al portal de trámites y servicios seleccione la opción de actualizar esta página, para actualizar el estado del expediente.

C Oprimir para actualizar estado del trámite

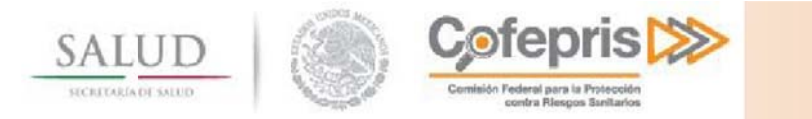

| Solicitud 35991                                                                         |                                                                                                    |                                                                                      |                                                                                                    |                                                                                           | <b>C</b> Oprim                                                      | ir para actualiza                                    | ar estado del trá                              | ámite    |
|-----------------------------------------------------------------------------------------|----------------------------------------------------------------------------------------------------|--------------------------------------------------------------------------------------|----------------------------------------------------------------------------------------------------|-------------------------------------------------------------------------------------------|---------------------------------------------------------------------|------------------------------------------------------|------------------------------------------------|----------|
| Datos del médico                                                                        | No. de recetarios                                                                                                    | Archivos                                                                             |                                                                                                    |                                                                                           |                                                                     |                                                      |                                                |          |
| En esta secciór<br>necesario ingre<br>documentos y<br>trámite.<br><b>Expediente dig</b> | n podrá enviar su do<br>esar al Administrado<br>cerrar el expedient<br>gital del trámite                                | ocumentació<br>or de expedi<br>t <b>e digital</b> poc                                | n en formato digital, pa<br>ente digital, después d<br>drá continuar con la fin                                                                   | ara esto es<br>le cargar los<br>nalización del                                            |                                                                     |                                                      |                                                |          |
| Estado: Cerrad                                                                          | Digital<br>Digital<br>Reabrir exped<br>Digital<br>Reación Oficial, Crec<br>a Profesional, que lo<br>robante de Domicili | iente<br>Jencial de Ele<br>o acredite en<br>o Registrado                             | ector o Pasaporte (1004<br>alguna de las ramas a<br>o en el Ingreso (100% e                                                                       | % enviado)<br>a que se refier<br>enviado)                                                 | re el art. 50                                                       | del RIS (100% ei                                     | nviado)                                        |          |
| Administrac                                                                             | lor de expediente d                                                                                                    | ei director d                                                                        | e la Institución y en noj                                                                                                    | ija membreta                                                                              | da, donde s                                                         | e designe al me                                      | aico como resp                                 | onsable  |
| Para ejecuta<br>usuario c<br>Es ne                                                      | r el administrador o<br>on privilegios de <b>Ad</b><br>cesario hacer click e                                            | de expedient<br>I <b>ministració</b><br>minut<br>en el botón o<br><b>"Administra</b> | e digital debe contar co<br>n en su equipo. Le reco<br>os u horas dependieno<br>le <b>"Actualizar el estad</b> o<br><b>idor de expediente dig</b> | con un Sistem<br>ordamos que<br>do de su cone<br>l <b>o del trámite</b><br>gital" se vean | a Operativo<br>la carga de<br>exión.<br>" para que l<br>reflejados. | ) basado en Win<br>archivos puede<br>los cambios hec | idows y tener u<br>tardar varios<br>ihos en el | n        |
|                                                                                         |                                                                                                    |                                                                                      |                                                                                                    | <b>A</b> Dograd                                                                           |                                                                     | color trá mite                                       | Finalizzatio                                   | í mito - |

También se habilitará la opción de reabrir el expediente, para volver a cargar los archivos.

| Expediente digita                                                   | al del trámite                                                                                                    |                                                                          |
|---------------------------------------------------------------------|----------------------------------------------------------------------------------------------------|--------------------------------------------------------------------------|
| Estado: <b>Cerrado</b>                                              | Reabrir expediente                                                                                                    | ]                                                                        |
| ✓ Expediente Dig<br>Identifica<br>Cédula P<br>Comprot<br>Escrito Li | jital<br>ación Oficial, Credencial d<br>rofesional, que lo acredit<br>pante de Domicilio Regist<br>ibre firmado por el direct | e Elector o Pa:<br>e en alguna de<br>rado en el Ingi<br>or de la institu |

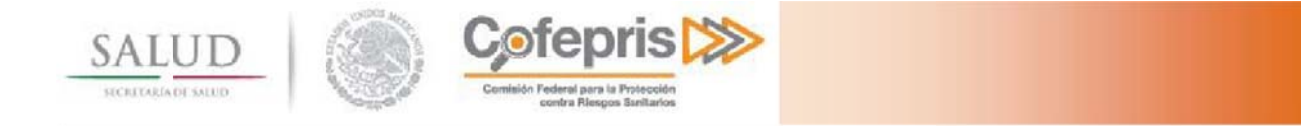

#### 4.2.1.4 Finalizar trámite

Para finalizar la captura de los requisitos de un trámite y enviarlo a COFEPRIS debe oprimir el botón de

Finalizar Trámite.

| Solicitud 35991                                                                         |                                                                                                    |                                                                                   |                                                                                                    |                                                                                                    | $oldsymbol{\mathfrak{C}}$ Oprimir para actualiz                                                           | zar estado del trámite                             |
|-----------------------------------------------------------------------------------------|----------------------------------------------------------------------------------------------------|-----------------------------------------------------------------------------------|----------------------------------------------------------------------------------------------------|----------------------------------------------------------------------------------------------------|----------------------------------------------------------------------------------------------------|----------------------------------------------------|
| Datos del médico                                                                        | No. de recetarios                                                                                                    | Archivos                                                                          |                                                                                                    |                                                                                                    |                                                                                                    |                                                    |
| En esta sección<br>necesario ingre<br>documentos y<br>trámite.<br><b>Expediente dig</b> | podrá enviar su do<br>esar al Administrado<br>cerrar el expedient<br>gital del trámite                                        | cumentación<br>or de expedier<br><b>e digital</b> podr                            | en formato digital,<br>te digital, después<br>á continuar con la f                                                          | para esto es<br>de cargar los<br>inalización del                                                             |                                                                                                    |                                                    |
| Estado: <b>Cerrad</b><br>~ Expediente I<br>Identif<br>Cédula<br>Compr<br>Escrito        | O Reabrir expedi<br>Digital<br>icación Oficial, Cred<br>a Profesional, que lo<br>robante de Domicili<br>o Libre firmado por o | ente<br>lencial de Elec<br>o acredite en a<br>o Registrado e<br>el director de l  | tor o Pasaporte (10<br>Iguna de las ramas<br>n el Ingreso (100%<br>a institución y en h                                     | 0% enviado)<br>a que se refiere<br>enviado)<br>oja membretad                                                 | e el art. 50 del RIS (100% i<br>la, donde se designe al m                                                 | enviado)<br>édico como responsab                   |
| Administrad                                                                             | lor de expediente d                                                                                                    | igital                                                                            |                                                                                                    |                                                                                                    |                                                                                                    |                                                    |
| Para ejecuta<br>usuario co<br>Es ne                                                     | r el administrador c<br>on privilegios de <b>Ad</b><br>cesario hacer click e                                                  | le expediente<br>ministración<br>minutos<br>en el botón de<br><b>"Administrad</b> | digital debe contar<br>en su equipo. Le rec<br>u horas dependier<br><b>"Actualizar el esta</b><br><b>or de expediente d</b> | con un Sistema<br>cordamos que la<br>ndo de su conex<br><b>do del trámite"</b><br>l <b>igital"</b> se vean r | i Operativo basado en Wi<br>a carga de archivos pued<br>kión.<br>' para que los cambios he<br>reflejados. | ndows y tener un<br>e tardar varios<br>echos en el |
|                                                                                         |                                                                                                    |                                                                                   |                                                                                                    |                                                                                                    |                                                                                                    |                                                    |
|                                                                                         |                                                                                                    |                                                                                   |                                                                                                    | ← Regresar                                                                                                   | Cancelar trámite                                                                                          | Finalizar trámite                                  |

Después de ejecutar el botón finalizar se le solicitará su confirmación para ingresar el trámite a la COFEPRIS.

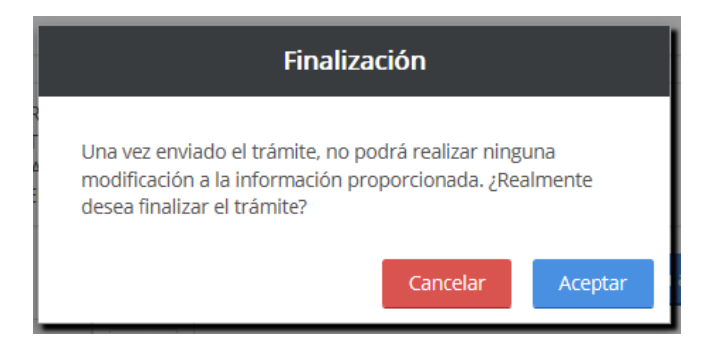

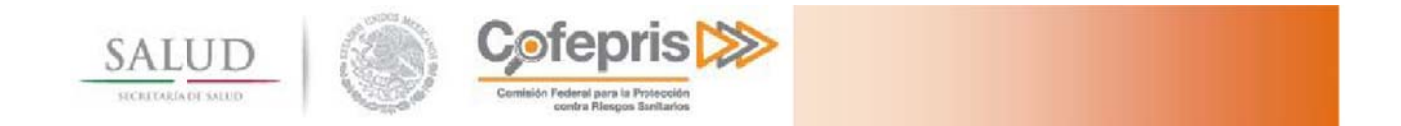

Se le preguntará si desea hacer pública la información enviada

| Finalización                                                                                                    |  |  |  |  |
|----------------------------------------------------------------------------------------------------|--|--|--|--|
| Declaro bajo protesta de decir verdad que cumplo con los<br>requisitos y normatividad aplicable, sin que me eximan de<br>que la autoridad sanitaria verifique su cumplimiento, esto sin<br>perjuicio de las sanciones en que puedo incurrir por falsedad<br>de declaraciones dadas a una autoridad. |  |  |  |  |
| Los datos o anexos pueden contener información<br>confidencial.                                                                                                    |  |  |  |  |
| ¿Está de acuerdo en hacerlos públicos?                                                                                                    |  |  |  |  |
| Cancelar Enviar solicitud                                                                                                    |  |  |  |  |

Al ingresar correctamente a COFEPRIS el trámite, usted recibirá su Número de ingreso de trámite y su acuse de recibo en formato PDF. No olvide imprimir o descargar este acuse de recibo.

♠ > Inicio > Selección de trámite > Confirmación de recepción de trámite

.

. .

ROSALBA PERFECTO RAYON Cerrar sesión

| i ramites y ser                                                                     | rvicios de la COFEPRIS                                                                                                    |
|-------------------------------------------------------------------------------------|----------------------------------------------------------------------------------------------------|
| _                                                                                   |                                                                                                    |
| Datos generales                                                                     |                                                                                                    |
| Nombre:<br>Cédula<br>profesional:                                                   | ROSALBA PERFECTO RAYON<br>89652158                                                                                                    |
| <b>Solicitud 35991</b><br>Gracias por utilizar el (<br><b>Protección Contra Rie</b> | Centro Integral de Servicios Digital de la Comisión Federal para la<br>esgos Sanitarios. Su solicitud ha sido recibida de manera exitosa. |
| No olvide imprimir el<br>aclaraciones y para p                                      | acuse de recibo para realizar posteriores consultas o<br>oder recoger el oficio de resolución en la ventanilla de COFEPRIS.               |
| Su trámite ha sido reg<br>Fecha de ingreso: 01/0<br>Regresar                        | gistrado con el número de ingreso: 163300306A0336<br>103/2016<br>Descargar e imprimir versión para imprimir                               |
|                                                                                     |                                                                                                    |

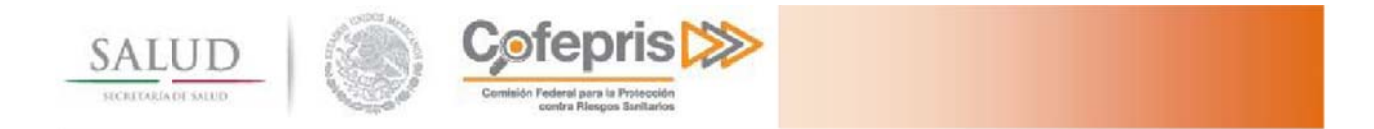

|                        |                                          | NÚMERO DE TRAMITE                                   |
|------------------------|------------------------------------------|-----------------------------------------------------|
| Homoclave del Trámite  |                                          | HALLE                                               |
|                        |                                          | 05-                                                 |
| COFEPRIS-03-006        |                                          | _ 1216                                              |
| Nombre de Trámite:     |                                          | <u>- 718</u>                                        |
| SOLICITUD DE PERMISO P | ARA UTILIZAR RECETARIOS                  |                                                     |
| Modalidad:             | DE BARRAS PARA PRESCRIBIR                | 153300306A0078                                      |
|                        |                                          |                                                     |
| A. PRIMERA VEZ         |                                          |                                                     |
|                        |                                          |                                                     |
| NOMERE                 |                                          |                                                     |
| NOMBRE.                |                                          |                                                     |
| NOMBRE:                | Mauric                                   | io Ruiz Sal                                         |
| DOMICILIO:             | Mauric<br>Calle 2 ,CAMPO GALERA ,1<br>,0 | io Ruiz Sal<br>7. PUENTE DE IXTLA ,Morelos<br>95670 |
| DOMICILIO:             | Mauric<br>Calle 2 ,CAMPO GALERA ,1<br>,0 | io Ruiz Sal<br>7. PUENTE DE IXTLA ,Morelos<br>95670 |
| DOMICILIO:             | Mauric<br>Calle 2,CAMPO GALERA,1<br>,0   | io Ruiz Sal<br>7. PUENTE DE IXTLA ,Morelos<br>5670  |
| DOMICILIO:             | Mauric<br>Calle 2 ,CAMPO GALERA ,1<br>,0 | io Ruiz Sal<br>7. PUENTE DE IXTLA ,Morelos<br>05670 |
| NOMBRE:<br>DOMICILIO:  | Mauric<br>Calle 2 ,CAMPO GALERA ,1<br>,0 | io Ruiz Sal<br>7. PUENTE DE IXTLA ,Morelos<br>05670 |
| DOMICILIO:             | Mauric<br>Calle 2 ,CAMPO GALERA ,1<br>,0 | io Ruiz Sal<br>7. PUENTE DE IXTLA ,Morelos<br>95670 |
| DOMICILIO:             | Mauric<br>Calle 2 ,CAMPO GALERA ,1<br>,0 | io Ruiz Sal<br>7. PUENTE DE IXTLA ,Morelos<br>05670 |
| DOMICILIO:             | Mauric<br>Calle 2 ,CAMPO GALERA ,1<br>,0 | io Ruiz Sal<br>7. PUENTE DE IXTLA ,Morelos<br>95670 |
| NOMBRE:<br>DOMICILIO:  | Mauric<br>Calle 2 ,CAMPO GALERA ,1<br>,0 | io Ruiz Sal<br>7. PUENTE DE IXTLA ,Morelos<br>05670 |
| NOMBRE:<br>DOMICILIO:  | Mauric<br>Calle 2 ,CAMPO GALERA ,1<br>,0 | io Ruiz Sal<br>7. PUENTE DE IXTLA ,Morelos<br>05670 |
| NOMBRE:<br>DOMICILIO:  | Mauric<br>Calle 2 ,CAMPO GALERA ,1<br>,0 | io Ruiz Sal<br>7. PUENTE DE IXTLA ,Morelos<br>05670 |

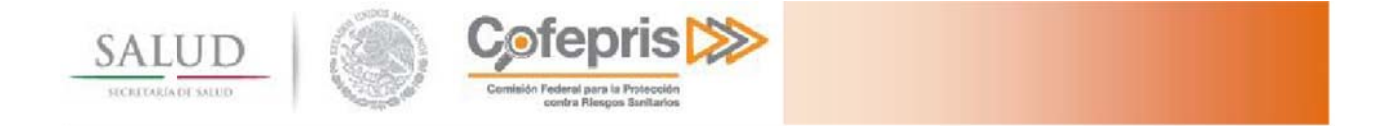

4.2.2 Captura del trámite a ingresar COFEPRIS – 03 – 006.- Solicitud de permiso para utilizar recetarios Especiales con códigos de barras para prescribir Estupefacientes Modalidad B.-Subsecuente.

#### 4.2.2.1 Datos del Médico

Para el caso de la solicitud de permiso para utilizar recetarios Especiales con código de barras para prescribir Estupefacientes en su modalidad B.- Subsecuente. Todos los datos del médico ya se encuentran capturados. Por lo que en la pestaña **Datos del Médico** se pueden consultar o modificar los datos dando presionando el botón **Guardar Cambios**.

| Usuario (correo electrónico):                                                                                                    | Cédula profes                                   | ional:             | CURP:                                                                                        |   |
|----------------------------------------------------------------------------------------------------|-------------------------------------------------|--------------------|----------------------------------------------------------------------------------------------|---|
| cat13@prodigy.net.mx                                                                                                    | 89652158                                        |                    | PERP800713MDFRYZ08                                                                           |   |
| Institución que expide el título*:                                                                                                    |                                                 |                    |                                                                                              |   |
| UNIVERSIDAD AUTONOMA DE M                                                                                                    | EXICO                                           |                    |                                                                                              |   |
| Nombre(s)*:                                                                                                    | Primer apellid                                  | lo*:               | Segundo apellido*:                                                                           |   |
| Rosalba                                                                                                    | Perfecto                                        |                    | Rayon                                                                                        |   |
| Profesión*:                                                                                                    |                                                 | Especialidad:      |                                                                                              |   |
| Médico                                                                                                    |                                                 | ✓                  |                                                                                              |   |
|                                                                                                    |                                                 |                    |                                                                                              |   |
| Cédula de especialidad:                                                                                                    |                                                 | Institución que ex | pide la especialidad:                                                                        |   |
| Cédula de especialidad:<br>Trabaja en: ☑ Institución □ Partic                                                                                                    | cular                                           | Institución que ex | pide la especialidad:                                                                        |   |
| Cédula de especialidad:<br>Trabaja en: ☑ Institución □ Partic<br>Dirección                                                                                                | cular<br>Estado*•                               | Institución que ex | pide la especialidad:<br>Municipio o Alcaldía*:                                              |   |
| Cédula de especialidad:<br>Trabaja en: ☑ Institución □ Partic<br>Dirección<br>Código postal*:<br>05670                                                                    | Estado*:                                        | Institución que ex | pide la especialidad:<br>Municipio o Alcaldía*:<br>17. PUENTE DE IXTLA                       | × |
| Cédula de especialidad:<br>Trabaja en: ☑ Institución □ Partic<br>Dirección<br>Código postal*:<br>05670<br>Localidad*:                                                     | Estado*:<br>Morelos                             | Institución que ex | pide la especialidad:<br>Municipio o Alcaldía*:<br>17. PUENTE DE IXTLA<br>Calle*:            | Y |
| Cédula de especialidad:<br>Trabaja en: ☑ Institución □ Partic<br>Dirección<br>Código postal*:<br>05670<br>Localidad*:<br>CAMPO GALERA                                     | Estado*:<br>Morelos<br>Colonia*:<br>Renacimient | Institución que ex | pide la especialidad:<br>Municipio o Alcaldía*:<br>17. PUENTE DE IXTLA<br>Calle*:<br>Calle 1 | Y |
| Cédula de especialidad:<br>Trabaja en: ☑ Institución □ Partic<br>Dirección<br>Código postal*:<br>05670<br>Localidad*:<br>CAMPO GALERA<br>Lada: Taléfono:                  | Estado*:<br>Morelos<br>Colonia*:<br>Renacimient | Institución que ex | pide la especialidad:<br>Municipio o Alcaldía*:<br>17. PUENTE DE IXTLA<br>Calle*:<br>Calle 1 | Y |
| Cédula de especialidad:<br>Trabaja en: ☑ Institución □ Partic<br>Dirección<br>Código postal*:<br>05670<br>Localidad*:<br>CAMPO GALERA<br>Lada: Teléfono:<br>001 722 56985 | Estado*:<br>Morelos<br>Colonia*:<br>Renacimient | Institución que ex | pide la especialidad:<br>Municipio o Alcaldía*:<br>17. PUENTE DE IXTLA<br>Calle*:<br>Calle 1 | Y |
| Cédula de especialidad:<br>Trabaja en: ☑ Institución □ Partic<br>Dirección<br>Código postal*:<br>05670<br>Localidad*:<br>CAMPO GALERA<br>Lada: Teléfono:<br>001 722 56985 | Estado*:<br>Morelos<br>Colonia*:<br>Renacimient | Institución que ex | pide la especialidad:<br>Municipio o Alcaldía*:<br>17. PUENTE DE IXTLA<br>Calle*:<br>Calle 1 | Y |

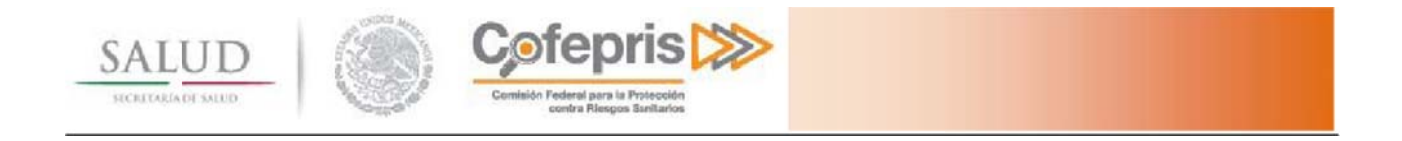

Una vez llenado el formulario con la información correcta, haga clic en el botón Guardar cambios.

Antes de continuar es importante que verifique que aparezca la leyenda <u>"Datos guardados"</u>, esta indica que los datos que ingresó en el formulario fueron guardados correctamente. En caso de que no se muestre deberá de revisar que la captura esté correcta y hacer clic en el botón **Guardar cambios** nuevamente.

| Usuario |                 |   |
|---------|-----------------|---|
|         |                 |   |
|         |                 |   |
|         | Datos guardados | × |

#### 4.2.2.2 Número de Recetarios

Deberá indicar la cantidad de folios de recetarios que requiere, la máxima cantidad a solicitar son 200 folios.

| Solicitud 35991                                                                   | $oldsymbol{\mathcal{C}}$ Oprimir para actualizar estado del trámite    |
|-----------------------------------------------------------------------------------|------------------------------------------------------------------------|
| Datos del médico No. de recetarios Archivos                                       |                                                                        |
| Recetarios                                                                        |                                                                        |
| Número de recetas*:<br>200<br>Institución que designa al médico como responsable: | <b>¿Usted ha sido designado por alguna institución?*:</b><br>● Sí ○ No |
| IMSS                                                                              |                                                                        |
| * Campos obligatorios                                                             | Guardar cambios                                                        |
|                                                                                   | ← Regresar Cancelar trámite Finalizar trámite                          |

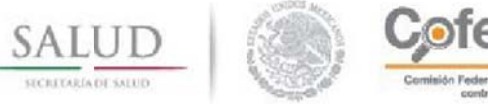

#### Comisión Federal para la Protección contra Riesgos Sanitarios

#### En caso de que alguna institución lo designe como médico responsable deberá indicarlo

| olicitud 35991    |                     |            |           |                     |                              | Sob    | primir para actuali | zar est | ado del trámite  |
|-------------------|---------------------|------------|-----------|---------------------|------------------------------|--------|---------------------|---------|------------------|
| Datos del médico  | No. de recetarios   | Archivos   |           |                     |                              |        |                     |         |                  |
| Recetarios        |                     |            |           |                     |                              |        |                     |         |                  |
| Número de ree     | cetas*:             |            |           | <b>¿Ust</b><br>● Sí | <b>ed ha sido de</b><br>○ No | esigna | do por alguna ins   | titució | n?*:             |
| Institución que   | e designa al médico | o como res | ponsable: |                     |                              |        |                     |         |                  |
| * Campos obligato | prios               |            |           |                     |                              |        |                     | Guarda  | ar cambios       |
|                   |                     |            |           |                     | ← Regresar                   |        | Cancelar trámite    | F       | inalizar trámite |

Una vez llenado el formulario con la información correcta, haga clic en el botón Guardar cambios.

Antes de continuar es importante que verifique que aparezca la leyenda <u>"Datos guardados"</u>, esta indica que los datos que ingresó en el formulario fueron guardados correctamente. En caso de que no se muestre deberá de revisar que la captura esté correcta y hacer clic en el botón **Guardar cambios** nuevamente.

| Recetarios |                 |   |
|------------|-----------------|---|
|            |                 |   |
|            |                 |   |
|            | Datos guardados | × |

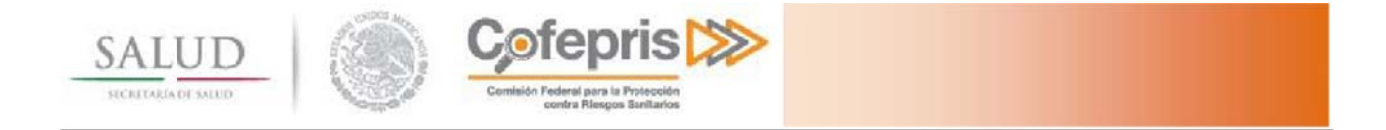

#### 4.2.2.3 Finalizar trámite

Para finalizar la captura de los requisitos de un trámite y enviarlo a COFEPRIS debe oprimir el botón de **Finalizar Trámite.** 

| Solicitud 35991                                                                  |                                                                                                    |                                                                            |                                                                                                    |                                                                                                | ${old C}$ Oprimir para actualiza                                                                               | r estado del trámite                          |
|----------------------------------------------------------------------------------|----------------------------------------------------------------------------------------------------|----------------------------------------------------------------------------|----------------------------------------------------------------------------------------------------|------------------------------------------------------------------------------------------------|----------------------------------------------------------------------------------------------------|-----------------------------------------------|
| Datos del médico                                                                 | No. de recetarios                                                                                                    | Archivos                                                                   |                                                                                                    |                                                                                                |                                                                                                    |                                               |
| En esta secciór<br>necesario ingre<br>documentos y<br>trámite.<br>Expediente dig | o podrá enviar su do<br>esar al Administrado<br>cerrar el expedient<br>gital del trámite                                                     | ocumentación<br>or de expedie<br><b>te digital</b> pod                     | n en formato digital,<br>ente digital, después<br>rá continuar con la f                                                      | para esto es<br>de cargar los<br>finalización del                                              |                                                                                                    |                                               |
| Estado: Cerrad<br>~ Expediente I<br>Identif<br>Cédula<br>Compi<br>Escrito        | Digital<br>Digital<br>Reabrir exped<br>Digital<br>Reación Oficial, Crec<br>Profesional, que lo<br>robante de Domicili<br>D Libre firmado por | iente<br>lencial de Ele<br>o acredite en<br>o Registrado<br>el director de | ctor o Pasaporte (10<br>alguna de las ramas<br>en el Ingreso (100%<br>e la institución y en h                                | 00% enviado)<br>s a que se refiere<br>enviado)<br>ioja membretad                               | e el art. 50 del RIS (100% er<br>la, donde se designe al méd                                                   | nviado)<br>dico como responsab                |
| Administrac                                                                      | lor de expediente d                                                                                                    | igital                                                                     |                                                                                                    |                                                                                                |                                                                                                    |                                               |
| Para ejecuta<br>usuario c<br>Es ne                                               | r el administrador o<br>on privilegios de <b>Ad</b><br>cesario hacer click e                                                                 | de expediento<br>ministraciór<br>minuto<br>en el botón d<br>"Administra    | e digital debe contar<br>e en su equipo. Le re<br>os u horas dependie<br>e <b>"Actualizar el esta</b><br>dor de expediente o | con un Sistema<br>cordamos que la<br>ndo de su conex<br>ido del trámite"<br>digital" se vean r | i Operativo basado en Wini<br>a carga de archivos puede<br>kión.<br>' para que los cambios hecl<br>reflejados. | dows y tener un<br>tardar varios<br>hos en el |
|                                                                                  |                                                                                                    |                                                                            |                                                                                                    |                                                                                                |                                                                                                    |                                               |
|                                                                                  |                                                                                                    |                                                                            |                                                                                                    | ← Regresar                                                                                     | Cancelar trámite                                                                                               | Finalizar trámite                             |

Después de ejecutar el botón finalizar se le solicitará su confirmación para ingresar el trámite a la COFEPRIS.

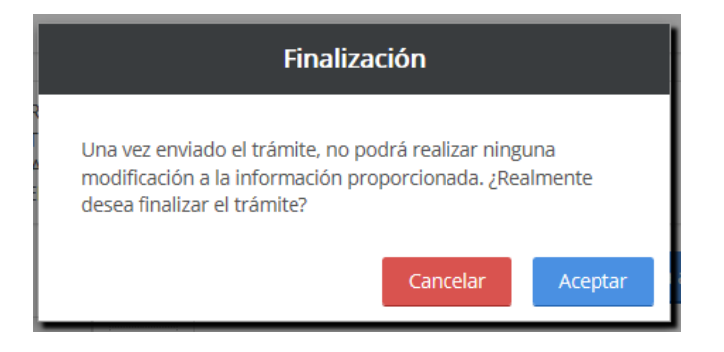

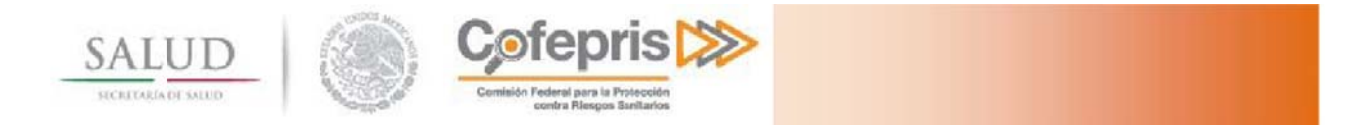

Se le preguntará si desea hacer pública la información enviada

| Finalización                                                                                                    |  |  |  |  |  |  |  |  |
|----------------------------------------------------------------------------------------------------|--|--|--|--|--|--|--|--|
| Declaro bajo protesta de decir verdad que cumplo con los<br>requisitos y normatividad aplicable, sin que me eximan de<br>que la autoridad sanitaria verifique su cumplimiento, esto sin<br>perjuicio de las sanciones en que puedo incurrir por falsedad<br>de declaraciones dadas a una autoridad. |  |  |  |  |  |  |  |  |
| Los datos o anexos pueden contener información<br>confidencial.                                                                                                    |  |  |  |  |  |  |  |  |
| ¿Está de acuerdo en hacerlos públicos?<br>● <b>Sí</b><br>○ <b>No</b>                                                                                                    |  |  |  |  |  |  |  |  |
| Cancelar Enviar solicitud                                                                                                    |  |  |  |  |  |  |  |  |

Al ingresar correctamente a COFEPRIS el trámite, usted recibirá su Número de ingreso de trámite y su acuse de recibo en formato PDF. No olvide imprimir o descargar este acuse de recibo.

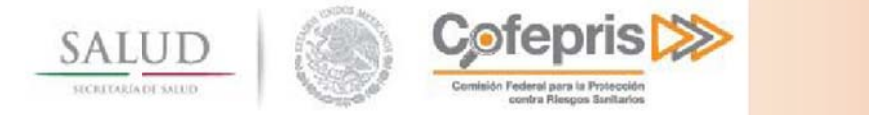

### 5 CONTINUAR UN TRÁMITE PREVIAMENTE INICIADO

Iniciar un trámite nuevo

• Continuar con un trámite previamente iniciado

O Consultar el estado de un trámite

Una vez que ha iniciado la captura de un trámite pero no ha enviado el trámite a la COFEPRIS. Usted puede continuar la carga del trámite y los requerimientos durante un lapso de 10 días. Una vez que se cumpla este lapso el trámite será eliminado de la base de datos de la COFEPRIS y deberá iniciar de nueva cuenta la captura de los requerimientos.

Para ello seleccione la opción de continuar con un trámite previamente iniciado desde la página principal.

Se le presentarán todos los trámites que están siendo cargados.

| ites en carga                  |                         |                         |               |           |
|--------------------------------|-------------------------|-------------------------|---------------|-----------|
| ámites                         |                         |                         |               |           |
|                                |                         |                         |               |           |
| Trámite                        | Fecha de inicio         | Número de folio         | Estado        |           |
| COFEPRIS-03-006 A. PRIMERA VEZ | 01/03/2016              | 36021                   | No Registrado | Continuar |
| COFEPRIS-03-006 A. PRIMERA VEZ | 02/03/2016              | 36042                   | No Registrado | Continuar |
| COFEPRIS-03-006 A. PRIMERA VEZ | 02/03/2016              | 36062                   | No Registrado | Continuar |
| COFEPRIS-03-006 A. PRIMERA VEZ | 02/03/2016              | 36064                   | No Registrado | Continuar |
| COFEPRIS-03-006 A. PRIMERA VEZ | 02/03/2016              | 36066                   | No Registrado | Continuar |
| tes de la empresa              |                         |                         |               |           |
|                                |                         |                         |               |           |
|                                |                         |                         |               |           |
| No existen trámites en c       | arga para la empresa es | pecificada no asignados | a su usuario. |           |
|                                |                         |                         |               |           |
|                                |                         |                         | Ē             |           |
|                                |                         |                         |               | + Regres  |
|                                |                         |                         |               |           |

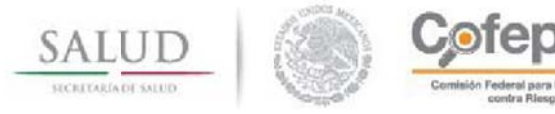

Seleccione la opción **continuar** en el trámite del cual desea continuar la carga. Se le presentará la sección de llenado de requerimientos del trámite.

| Usuario                                                       | (correo electrónico):                                     |            | Cédula profesiona                                | t:            | CURP:                                                               |   |  |
|---------------------------------------------------------------|-----------------------------------------------------------|------------|--------------------------------------------------|---------------|---------------------------------------------------------------------|---|--|
| cat13@prodigy.net.mx                                          |                                                           |            | 89652158                                         |               | PERP800713MDFRYZ08                                                  |   |  |
| Instituci                                                     | ón que expide el títul                                    | 0*:        |                                                  |               |                                                                     |   |  |
| UNIVER                                                        | RSIDAD AUTONOMA D                                         | E MEXICO   |                                                  |               |                                                                     |   |  |
| Nombre                                                        | (S)*:                                                     |            | Primer apellido*:                                |               | Segundo apellido*:                                                  |   |  |
| Rosalba                                                       | a                                                         |            | Perfecto                                         |               | Rayon                                                               |   |  |
| Profesió                                                      | n*:                                                       |            |                                                  | Especialidad: |                                                                     |   |  |
| Médico                                                        | )                                                         |            | ~                                                |               |                                                                     |   |  |
| Cédula d                                                      | le especialidad:                                          |            | Institución que exp                              |               | pide la especialidad:                                               |   |  |
| Trabaia                                                       | on 🖂 lactitución 🗔 D                                      | articular  |                                                  |               |                                                                     |   |  |
| Trabaja (<br>Direcció                                         | en:⊠ Institución □ P<br>n                                 | 'articular |                                                  |               |                                                                     |   |  |
| Trabaja<br>Direcció<br>Código p                               | en:⊠ Institución □ P<br>n<br>postal*:                     | articular  | Estado*:                                         |               | Municipio o Alcaldía*:                                              |   |  |
| Trabaja<br>Direcció<br>Código p<br>05670                      | en:⊠ Institución □ P<br>n<br>postal*:                     | articular  | Estado*:<br>Morelos                              |               | Municipio o Alcaldía*:<br>17. PUENTE DE IXTLA                       | V |  |
| Trabaja<br>Direcció<br>Código p<br>05670<br>Localida          | en: Institución □ P<br>n<br>postal*:<br>d*:               | Particular | Estado*:<br>Morelos<br>Colonia*:                 |               | Municipio o Alcaldía*:<br>17. PUENTE DE IXTLA<br>Calle*:            | V |  |
| Trabaja<br>Direcció<br>Código p<br>05670<br>Localida<br>CAMPC | en: ☑ Institución □ P<br>n<br>postal*:<br>d*:<br>D GALERA | Particular | Estado*:<br>Morelos<br>Colonia*:<br>Renacimiento | <b>y</b>      | Municipio o Alcaldía*:<br>17. PUENTE DE IXTLA<br>Calle*:<br>Calle 1 | V |  |

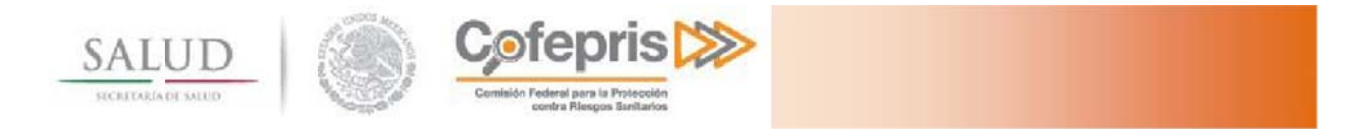

### 6 CONSULTA DEL ESTADO DE UN TRÁMITE

Una vez que un trámite ha sido ingresado a COFEPRIS usted puede consultar el estado en el que este se encuentra, para ello seleccione la opción de **Consultar el estado de un trámite** en la página principal.

○ Iniciar un trámite nuevo
 ○ Continuar con un trámite previamente iniciado
 ● Consultar el estado de un trámite

Una vez que se le presenta la pantalla de trámites ingresados, puede buscar por número de ingreso y filtrar por estado (todos, prevención, en proceso, listo para entrega, aprobado, negativa o negativa administrativa).

| Búsqueda                           |                                                                                               |                                                                                                    |                                            |               |           |
|------------------------------------|-----------------------------------------------------------------------------------------------|----------------------------------------------------------------------------------------------------|--------------------------------------------|---------------|-----------|
| Número de ingreso:<br>Mis trámites | Estado:<br>Todos<br>Prevención<br>En proceso<br>Listo para entrega                            | 3                                                                                                    | <b>Q</b> Busca                             |               |           |
|                                    | Aprobado<br>Negativa<br>Negativa adminis                                                      | trativa                                                                                                    |                                            |               |           |
| Trámite                            | Fecha de ingreso                                                                              | Número de ingreso                                                                                           | Estado                                     | Tiempo límite |           |
| COFEPRIS-03-006 A. PRIMERA VEZ     | 29/02/2016                                                                                    | 163300306A0328                                                                                              | Aprobado                                   | N/A           | Consultar |
| COFEPRIS-03-006 A. PRIMERA VEZ     | 01/03/2016                                                                                    | 163300306A0336                                                                                              | Prevención                                 | N/A           | Consultar |
| Frámites de la empresa             |                                                                                               |                                                                                                    |                                            |               |           |
| Las razones por<br>No existen trám | r las que no se encont<br>ites en seguimiento p<br>Número de ingreso<br>No existen trámites c | raron registros pueden<br>ara la empresa no asigr<br>o no existe o es inválido.<br>on el estado especificac | ser las siguient<br>nados a su usua<br>do. | es:<br>rio.   |           |
|                                    |                                                                                               |                                                                                                    |                                            |               | Regresar  |

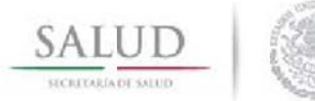

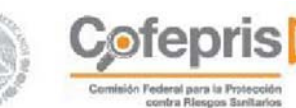

Al seleccionar un trámite y presionar la opción de **Consultar** se le presentará el estado actual del trámite.

| Estado del trámite                                                                                                    |                       |
|----------------------------------------------------------------------------------------------------|-----------------------|
| Número de Ingreso: 163300306A0336<br>Estado                                                                                                    | Fecha de finalización |
| O Registro                                                                                                    | 01/03/2016            |
| O Evaluación                                                                                                    |                       |
| O Listo para Entrega                                                                                                    | 01/03/2016            |
| <ul> <li>Entregado</li> <li>El trámite ha sido resuelto</li> <li>Resolución: Prevención</li> <li>Descarga acuse de recepción de trámite</li> <li>Descarga oficio de prevención</li> </ul> |                       |

Usted podrá descargar el acuse de recibo del trámite desde esta página de consulta, el cual es el comprobante de ingreso del trámite, para este tipo de trámites.

| Estado del trámite                     |                       |  |
|----------------------------------------|-----------------------|--|
| Número de Ingreso: 163300306A0336      |                       |  |
| Estado                                 | Fecha de finalización |  |
| O Registro                             | 01/03/2016            |  |
| O Evaluación                           |                       |  |
| O Listo para Entrega                   | 01/03/2016            |  |
| 🕑 Entregado                            |                       |  |
| El trámite ha sido resuelto            |                       |  |
| Resolución: Prevención                 |                       |  |
| Descarga acuse de recepción de trámite |                       |  |
| Descarga oficio de prevención          |                       |  |
|                                        |                       |  |

|--|

|                                                         | 893625                                                                                   |
|---------------------------------------------------------|------------------------------------------------------------------------------------------|
|                                                         | 1.1.2                                                                                    |
|                                                         | - Handled                                                                                |
| PARA UTILIZAR RECETARIOS<br>O DE BARRAS PARA PRESCRIBIR | 1522002064.0022                                                                          |
|                                                         | 153300306A0023                                                                           |
|                                                         |                                                                                          |
|                                                         |                                                                                          |
| 70.00                                                   |                                                                                          |
| Mau<br>1, CAMPO GALERA                                  | Ruiz Sal<br>17. PUENTE DE IXTLA ,Morelos                                                 |
|                                                         | 05670                                                                                    |
|                                                         |                                                                                          |
|                                                         |                                                                                          |
|                                                         |                                                                                          |
|                                                         |                                                                                          |
|                                                         |                                                                                          |
|                                                         |                                                                                          |
|                                                         |                                                                                          |
|                                                         | PARA UTILIZAR RECETARIOS<br>O DE BARRAS PARA PRESCRIBIR<br>Mau<br>Calle 1,CAMPO GALERA,1 |

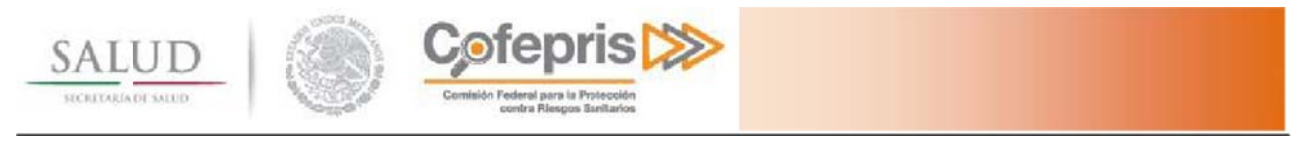

### 7 **RESPONDER A UNA PREVENCIÓN**

Cuando la resolución del trámite sea la prevención deberá contestarla en tiempo y forma. Para responder a la prevención ingrese al portal de trámites y seleccione la opción **Consultar** el estado de un trámite en la página principal.

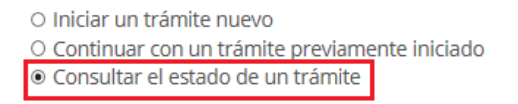

Una vez que se le presenta la pantalla de trámites ingresados, puede buscar por número de ingreso y filtrar por estado (todos, prevención, en proceso, listo para entrega, aprobado, negativa o negativa administrativa).

| lúmero de ingreso:<br>lis trámites | Estado:<br>Todos<br>Prevención<br>En proceso<br>Listo para entrega<br>Aprobado<br>Negativa<br>Negativa adminis | a<br>trativa                                                                                                   | Q Buscar                                        |               |          |
|------------------------------------|----------------------------------------------------------------------------------------------------|----------------------------------------------------------------------------------------------------|-------------------------------------------------|---------------|----------|
| Trámite                            | Fecha de ingreso                                                                                               | Número de ingreso                                                                                              | Estado                                          | Tiempo límite |          |
| COFEPRIS-03-006 A. PRIMERA VEZ     | 29/02/2016                                                                                                    | 163300306A0328                                                                                                 | Aprobado                                        | N/A           | Consulta |
| COFEPRIS-03-006 A. PRIMERA VEZ     | 01/03/2016                                                                                                    | 163300306A0336                                                                                                 | Prevención                                      | N/A           | Consulta |
| Las razones po<br>No existen trán  | or las que no se encon<br>nites en seguimiento p<br>Número de ingreso<br>No existen trámites c                 | traron registros pueden<br>para la empresa no asign<br>o no existe o es inválido.<br>con el estado especificac | ser las siguientes<br>nados a su usuario<br>do. | 5:<br>0.      |          |

#### Presione el botón Consultar, para que el sistema muestre el estado del trámite.

| Númoro do Intraco: 16220020640226      |                       |  |
|----------------------------------------|-----------------------|--|
| Tetada                                 | Facha da facilización |  |
| ESIGUO                                 | Fecha de Inalización  |  |
| O Registro                             | 01/03/2016            |  |
| O Evaluación                           |                       |  |
| O Listo para Entrega                   | 01/03/2016            |  |
| 🕑 Entregado                            |                       |  |
| El trámite ha sido resuelto            |                       |  |
| Resolución: Prevención                 |                       |  |
| Descarga acuse de recepción de trámite |                       |  |

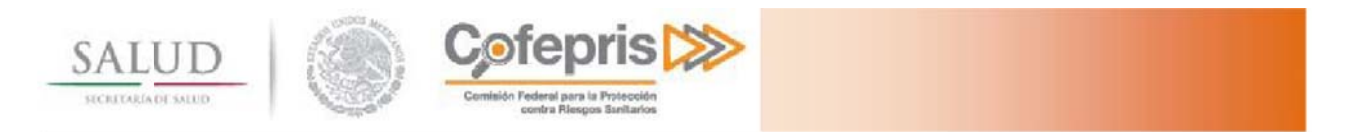

Para conocer el motivo de la prevención, descargue el Oficio de Prevención, dando clic en el botón **Descargar** Oficio de Prevención.

| SECRETARIA DE SALUD                                                                                                    | Comisión Federal para la Protección<br>contra Filesone Sanitarios                                                                                                    |
|----------------------------------------------------------------------------------------------------|----------------------------------------------------------------------------------------------------|
|                                                                                                    | "2015, Año del Generalísimo José María Morelos y Pavón".                                                                                                    |
| Nombre: Rosalba Perfect                                                                                                    | to Ravon                                                                                                    |
| Calle: Calle 1                                                                                                    |                                                                                                    |
| Col.: Renacimiento                                                                                                    |                                                                                                    |
| C.P.: 05670 Edo.: Morelo                                                                                                    | s Municipio: Puente de ixtla                                                                                                    |
|                                                                                                    | No. DE INGRESO 16330030640328                                                                                                    |
|                                                                                                    | México D.F a 29 de febrero de 2016                                                                                                    |
| ASUNTO: PREVENCIÓN                                                                                                    | 0                                                                                                    |
| 16, 17, 17-A, de la Ley Fe<br>Secretaria de Salud; 1, 2,<br>236, 240, 241 y 242 de la<br>fracción I inciso J, 10 fra<br>Sanitarios y demás dispos<br>En relación con la solicitu<br>Primera vez, con número<br>informa que: | <ul> <li>deral de Procedimiento Administrativo, 2, inciso C, fraccion X y 36 del Reglamento Interior de la<br/>3, 4, fracción III, 13 inciso A fracciones II, IX y X, 17 bis, 193, 194 fracción III, 194 bis, 234, 235,<br/>a Ley General de Salud; 44, 50, 51, 52, 53 y 54 del Reglamento de Insumos para la Salud; 3,<br/>icción XVI y XXV del Reglamento de la Comisión Federal para la Protección contra Riesgos<br/>siciones legales aplicables.</li> <li>Id de permiso para utilizar recetarios especiales para prescribir estupefacientes, Modalidad A.<br/>i de entrada al sistema CRM 163300306A0328y fecha de ingreso 29 de febrero de 2016 se le</li> </ul> |
| MOTIVO DE LA                                                                                                    | A PREVENCIÓN Y/O REQUERIMIENTO DOCUMENTAL O DE INFORMACIÓN                                                                                                    |
| Por lo anterior, se previen<br>de recepción del presente<br>tendrá que someterlo nuer                                                                                                    | e el trámite antes referido para que en un plazo no mayor de <mark> 5 días hábiles</mark> a partir de la fecha<br>a documento, aclare las observaciones mencionadas de lo contrano su tramite se desechará y<br>wamente, con base en el artículo 17-A de la Ley Federal de Procedimiento Administrativo.<br>SUFRAGIO EFECTIVO. NO REELECCIÓN<br>DIRECTOR EJECUTIVO DE REGULACIÓN DE<br>ESTUPEFACIENTES, PSICOTRÓPICOS Y SUSTANCIAS<br>QUÍMICAS                                                                                                    |
|                                                                                                    | ##NombreFirma##                                                                                                    |

Es importante contestar la prevención en el tiempo estipulado en el oficio, de lo contrario su trámite será desechado.

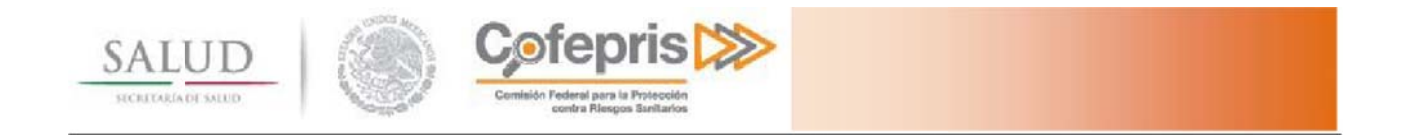

Para enviar la respuesta a la prevención, de clic en el botón Contestar a prevención

| Número de Ingreso: 163300306A0336      |                       |  |  |  |
|----------------------------------------|-----------------------|--|--|--|
| Estado                                 | Fecha de finalización |  |  |  |
| O Registro                             | 01/03/2016            |  |  |  |
| O Evaluación                           |                       |  |  |  |
| 🖸 Listo para Entrega                   | 01/03/2016            |  |  |  |
| 🕑 Entregado                            |                       |  |  |  |
| El trámite ha sido resuelto            |                       |  |  |  |
| Resolución: Prevención                 |                       |  |  |  |
| Descarga acuse de recepción de trámite |                       |  |  |  |
| La Descarga oficio de prevención       |                       |  |  |  |

Seleccione la pestaña Archivos. Marcado con una "X" se mostrará el o los archivos que corresponden al motivo de la prevención.

| Datos del médico                                               | No. de recetarios Archivos                                                                                                    |
|----------------------------------------------------------------|----------------------------------------------------------------------------------------------------|
| En esta secciór<br>necesario ingre<br>documentos y<br>trámite. | podrá enviar su documentación en formato digital, para esto es<br>esar al Administrador de expediente digital, después de cargar los<br><b>cerrar el expediente digital</b> podrá continuar con la finalización del                                                                                                    |
| Expediente dig                                                 | jital del trámite                                                                                                    |
| _                                                              |                                                                                                    |
| Estado: Abierto                                                |                                                                                                    |
| D                                                              |                                                                                                    |
| ✓ Respuesta a                                                  | Prevención                                                                                                    |
|                                                                | a Profesional, que lo acredite en alguna de las ramas a que se refiere el art. 50 del RIS                                                                                                    |
| Comp                                                           | robante de Domicilio Registrado en el Ingreso - Documento aceptado previamente                                                                                                    |
| Escrito                                                        | Libre firmado por el director de la institución y en hoja membretada, donde se designe al médico como responsable                                                                                                    |
| Administrac                                                    | lor de expediente digital                                                                                                    |
| Para ejecuta<br>usuario c<br>Es ne                             | r el administrador de expediente digital debe contar con un Sistema Operativo basado en Windows y tener un<br>on privilegios de <b>Administración</b> en su equipo. Le recordamos que la carga de archivos puede tardar varios<br>minutos u horas dependiendo de su conexión.<br>cesario hacer click en el botón de <b>"Actualizar el estado del trámite"</b> para que los cambios hechos en el<br><b>"Administrador de expediente digital"</b> se vean reflejados. |

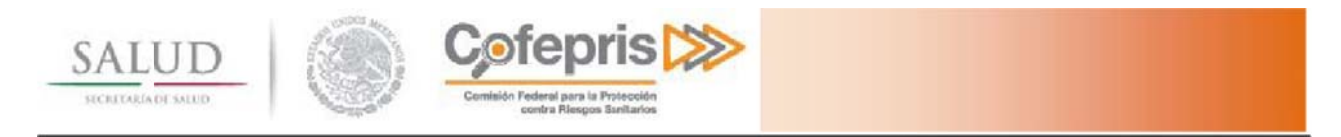

Para enviar nuevamente los archivos indicados, de clic en el botón **Administrador de Expediente Digital** la aplicación le requerirá que proporcione nuevamente sus credenciales (usuario y contraseña).

| Ingreso al administrador de expedie                                                                                            | ntes digitales                                                                          |                                        |
|----------------------------------------------------------------------------------------------------|-----------------------------------------------------------------------------------------|----------------------------------------|
| gob.mx                                                                                                    |                                                                                         |                                        |
| 0                                                                                                    |                                                                                         |                                        |
|                                                                                                    |                                                                                         |                                        |
| Trámites y servic                                                                                                    | ios digitales                                                                           |                                        |
| Para utilizar este servicio es<br>ingresar. En caso de ser un t<br>casilla de verificación siguier<br>Avisos de funcionamiento | necesario que cuentes con un usuario y<br>rámite de aviso de funcionamiento, ind<br>te. | y contraseña para<br>ícalo mediante la |
| Usuario                                                                                                    |                                                                                         | ]                                      |
| Contraseña                                                                                                    |                                                                                         |                                        |
|                                                                                                    |                                                                                         |                                        |
|                                                                                                    |                                                                                         | Continuar                              |

El sistema cargará automáticamente en la pantalla de trámites, todos los trámites que continúan en la carga de archivos y no han sido ingresados a COFEPRIS, por lo anterior el trámite prevenido se podrá identificar con un signo de exclamación color rojo del lado derecho.

| ntos de Usuario: |                                |                               |                       |                        |                           |                                       |                        |                 |
|------------------|--------------------------------|-------------------------------|-----------------------|------------------------|---------------------------|---------------------------------------|------------------------|-----------------|
|                  |                                |                               |                       |                        |                           |                                       |                        |                 |
| C                |                                |                               |                       |                        |                           |                                       |                        |                 |
| ombre            | Rosalba Perfecto Rayon         |                               |                       |                        |                           |                                       |                        |                 |
| C de la Empresa  |                                |                               |                       |                        |                           |                                       |                        |                 |
|                  |                                |                               |                       |                        |                           |                                       |                        |                 |
| tualmente uste   | d se encuentra realizando lo   | s siguientes trámites, seleco | cione el trám         | ite del cual desea act | ualizar su docu           | mentación                             |                        |                 |
| Tipo trámite     |                                | Fecha de inicio               | Folio de<br>solicitud | Numero de ingreso      | Archivos<br>seleccionados | Archivos<br>enviados o<br>en tránsito | Total de<br>documentos | Acciones        |
| COFEPRIS-03-0    | 06 A. PRIMERA VEZ              | 01/03/2016 07:58 p.m.         | 36021                 | N/A                    | 0                         | 0                                     | 4                      | Cargar archivos |
| COFEPRIS-03-0    | 06 A. PRIMERA VEZ              | 02/03/2016 10:09 a.m.         | 36042                 | N/A                    | 0                         | 0                                     | 4                      | Cargar archivos |
| COFEPRIS-03-00   | 06 A. PRIMERA VEZ              | 02/03/2016 11:55 a.m.         | 36062                 | N/A                    | 0                         | 4                                     | 4                      | Cargar archivos |
| COFEPRIS-03-0    | 06 A. PRIMERA VEZ              | 02/03/2016 12:00 p.m.         | 36064                 | N/A                    | 0                         | 0                                     | 4                      | Dargar archivos |
| COFEPRIS-03-0    | 06 A. PRIMERA VEZ              | 02/03/2016 12:01 p.m.         | 36066                 | N/A                    | 0                         | 0                                     | 4                      | Cargar archivos |
| COFEPRIS-03-0    | U6 A. PRIMERA VEZ              | 02/03/2016 12:03 p.m.         | N/A                   | 163300306A0339         | U                         | U                                     | 1                      | Cargar archivos |
| COFEPRIS-03-0    | 06 A. PRIMERA VEZ              | 02/03/2016 02:12 p.m.         | N/A                   | 163300306A0344         | 0                         | 0                                     | 1                      | Cargar archivos |
| COFEPRIS-03-0    | 06 A. PRIMERA VEZ              | 01/03/2016 01:33 p.m.         | N/A                   | 163300306A0336         | 0                         | 0                                     | 1                      | Cargar archivos |
|                  |                                |                               |                       |                        |                           |                                       |                        |                 |
| ecordamos que l  | a carga de archivos puede tard | ar varios minutos u horas dec | endiendo de           | su conexión            |                           |                                       | Actualizar             | Salir           |

De clic en el botón Cargar Archivos.

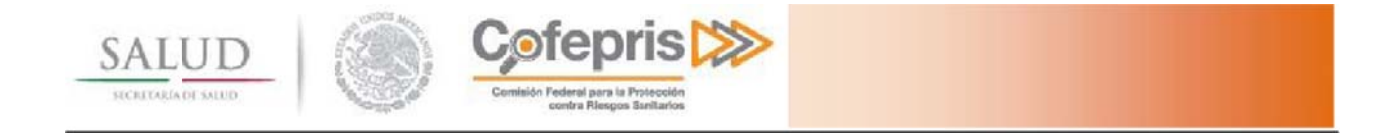

En esta ocasión solo podrá cargar el archivo que corresponde a la respuesta de la prevención.

Respuesta a Prevención
 Mentificación Oficial, Credencial de Elector o Pasaporte - Documento aceptado previamente
 Cédula Profesional, que lo acredite en alguna de las ramas a que se refiere el art. 50 del RIS
 Comprobante de Domicilio Registrado en el Ingreso - Documento aceptado previamente

----- 🖉 Escrito Libre firmado por el director de la institución y en hoja membretada, donde se designe al médico como responsable de la prescripción de estu

El menú emergente del archivo se activa seleccionado el archivo y haciendo clic en el botón derecho del mouse, seguido deberá seleccionar la opción de **Seleccionar Archivo**.

| Respuesta a Prevención     Mentificación Oficial, Credencial de Elector o Pasaporte - Documento aceptado pre     Ocídula Profesional, que lo acredite en alguna de las ramas a que se refiere el at | evian | nente                  | _                              |
|----------------------------------------------------------------------------------------------------|-------|------------------------|--------------------------------|
|                                                                                                    |       | Seleccionar archivo    |                                |
| 🛶 🦉 Escrito Libre firmado por el director de la institución y en hoja membretada, donde                                                                                                    |       | Ver archivo            | ole de la prescripción de estu |
|                                                                                                    | 4     | Borrar archivo cargado |                                |

Elija el archivo que corresponda y dé clic en Abrir.

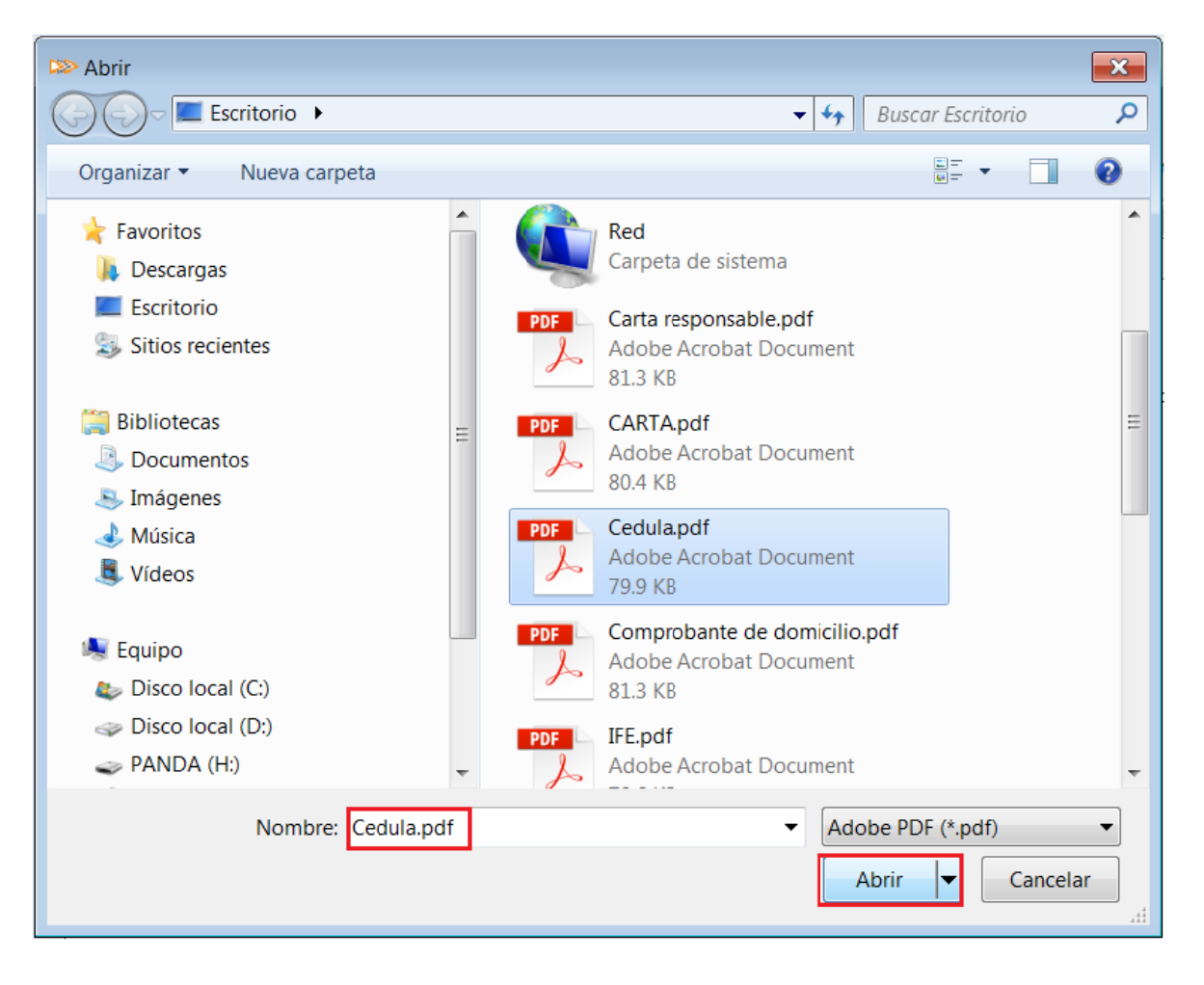

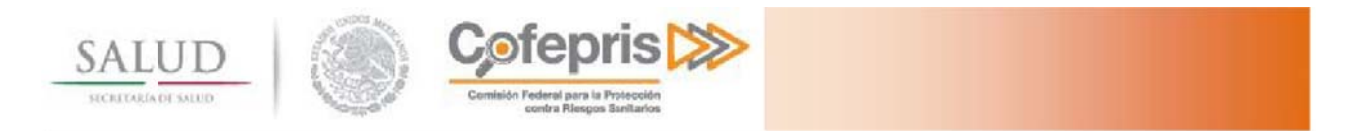

Una vez seleccionado el archivo, aparecerá la leyenda Cargado. Dé clic en el botón **Iniciar envío** para enviar el archivo.

| Actualmente usted se encuentra realizando el siguiente trámite, seleccione la carpeta del trámite del cual desea actualizar su documentación y presione                                                                                                    |
|----------------------------------------------------------------------------------------------------|
| Iniciar envio Pausar envio                                                                                                    |
| Respuesta a Prevención Identificación Oficial, Credencial de Elector o Pasaporte - Documento aceptado previamente Cédula Profesional, que lo acredite en alguna de las ramas a que se refiere el art. 50 del RIS Comprobante de Domicilio Registrado en el Ingreso - Documento aceptado previamente Comprobante de Domicilio Registrado en el Ingreso - Documento aceptado previamente Scrito Libre firmado por el director de la institución y en hoja membretada, donde se designe al médico como responsable de la prescripción de estu |

Una vez cargado el archivo se habilitará el botón Cerrar carpeta de expediente.

| Fundinate Divited del Terraite                                                                                                    |
|----------------------------------------------------------------------------------------------------|
| Expedience Digital del framite                                                                                                    |
| COFEPRIS-03-006 A. PRIMERA VEZ (Iniciado 02/mar/2016)                                                                                                    |
| Número de ingreso: 163300306A0344                                                                                                    |
| Actualmente usted se encuentra realizando el siguiente trámite, seleccione la carpeta del trámite del cual desea actualizar su documentación y presione Iniciar envio Pausar envio                                                                                                    |
| Respuesta a Prevención     Identificación Oficial, Credencial de Elector o Pasaporte - Documento aceptado previamente     Gédula Profesional, que lo acredite en alguna de las ramas a que se refiere el art. 50 del RIS (100% enviado) * No revisado por el usuario.     Gomprobante de Domicilio Registrado en el Ingreso - Documento aceptado previamente     Escrito Libre frmado por el director de la institución y en hoja membretada, donde se designe al médico como responsable de la prescripción de estu |
|                                                                                                    |
|                                                                                                    |
|                                                                                                    |
| < III P                                                                                                    |
| Cerrar carpeta de expediente * Le recomendamos revisar todos sus documentos enviados antes de cerrar el expediente.                                                                                                    |
| Debe cerrar el expediente digital para envío de trámites a COFEPRIS                                                                                                    |
| La carga de archivos puede tardar varios minutos u horas dependiendo de su conexión                                                                                                    |

Dé clic en **Cerrar** carpeta de expediente. El sistema preguntará si está seguro de cerrar el expediente de clic en Si, al confirmar el envío el sistema validará la carga correcta de los archivos. Dé clic en **Aceptar**.

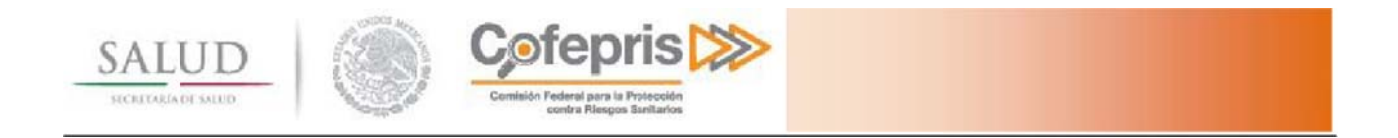

C Oprimir para actualizar estado del trámite

De clic en,

el estado del trámite cambiará a Cerrado y se activará el botón de Reabrir Expediente, selecciónelo en caso de requerir modificar el archivo que fue cargado.

| Estado: <mark>Cerrado</mark> | Reabrir expediente                                                                                   |
|------------------------------|----------------------------------------------------------------------------------------------------|
| ∽ Respuesta a Pre            | evención                                                                                             |
| Identificad                  | ción Oficial, Credencial de Elector o Pasaporte - Documento aceptado previamente                     |
| ■ <sub>x</sub> Cédula Pr     | ofesional, que lo acredite en alguna de las ramas a que se refiere el art. 50 del RIS (100% enviado) |

El sistema habilitará el botón Enviar respuesta.

De clic en Enviar respuesta para enviar la respuesta de la prevención a COFEPRIS.

| Expediente digital del trámite                                                                                                    |                                                                                                    |                                                                                             |                                               |
|----------------------------------------------------------------------------------------------------|----------------------------------------------------------------------------------------------------|---------------------------------------------------------------------------------------------|-----------------------------------------------|
| Estado: Cerrado Reabrir expediente                                                                                                    |                                                                                                    |                                                                                             |                                               |
| <ul> <li>Respuesta a Prevención</li> <li>Identificación Oficial, Credencial de Elector o Pasaporte -</li> <li>Cédula Profesional, que lo acredite en alguna de las ram</li> <li>Comprobante de Domicilio Registrado en el Ingreso - Do</li> <li>Escrito Libre firmado por el director de la institución y er</li> <li>Administrador de expediente digital</li> </ul> | Documento aceptad<br>as a que se refiere el<br>cumento aceptado p<br>n hoja membretada, o                              | o previamente<br>art. 50 del RIS (100% el<br>reviamente<br>donde se designe al mé           | nviado)<br>dico como responsab                |
| Para ejecutar el administrador de expediente digital debe cont<br>usuario con privilegios de <b>Administración</b> en su equipo. Le<br>minutos u horas depend<br>Es necesario hacer click en el botón de <b>"Actualizar el es</b><br><b>"Administrador de expedient</b>                                                                                              | ar con un Sistema O<br>recordamos que la c<br>liendo de su conexión<br>tado del trámite" pa<br>e digital" se vean refl | perativo basado en Win<br>arga de archivos puede<br>n.<br>ra que los cambios hec<br>ejados. | dows y tener un<br>tardar varios<br>hos en el |
|                                                                                                    | Regresar                                                                                                    | Cancelar trámite                                                                            | Enviar respuesta                              |

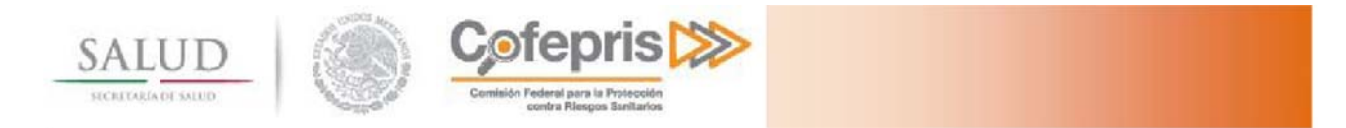

El sistema solicitará que confirme el envío de la respuesta a la prevención. Dé clic en Aceptar

| Finalización                                                                                              |              |
|----------------------------------------------------------------------------------------------------|--------------|
| Al enviar la respuesta a la prevención, no podrá rea<br>ninguna modificación a la información proporciona | lizar<br>da. |
| ¿Realmente desea enviar la respuesta?.                                                                    |              |
| Cancelar                                                                                                  | Aceptar      |

Par imprimir el comprobante de la respuesta a prevención, consulte el trámite y dé clic en el icono de **Descarga** Acuse de Recibo de Respuesta a Prevención.

| Estado del trámite                                                                                                    |                         |  |
|----------------------------------------------------------------------------------------------------|-------------------------|--|
| Número de Ingreso: 163300306A0344 (                                                                                                    | Respuesta a Prevención) |  |
| Estado                                                                                                    | Fecha de finalización   |  |
| O Registro                                                                                                    | 02/03/2016              |  |
| 🕑 Evaluación                                                                                                    |                         |  |
| O Listo para Entrega                                                                                                    |                         |  |
| O Entregado                                                                                                    |                         |  |
| <ul> <li>Descarga acuse de recepción de trámite</li> <li>Descarga oficio de prevención</li> <li>Descarga acuse de recibo de respuesta a prevención</li> </ul> | ión                     |  |

| SALUD                                                                                                    | eepris Deel                                          |                                                                                                    |
|----------------------------------------------------------------------------------------------------|------------------------------------------------------|----------------------------------------------------------------------------------------------------|
| Comisión Federal para la Prot<br>Sanitario                                                                                                    | tección contra Riesgo<br>os                          | os Hilli                                                                                                    |
| Centro Integral d<br>Comprobante d                                                                                                    | e <b>Servicios</b><br>e Trámite                      |                                                                                                    |
| RESPUESTA A PREV                                                                                                    | <u>/ENCIÓN</u>                                       | NÚMERO DE TRÁMITE<br>ELECTRÓNICO                                                                                      |
| SOLICITUD DE PERMISO PARA UTI<br>ESPECIALES CON CÓDIGO DE BAR                                                                                                    | LIZAR RECETARIOS                                     | Trámite Digital                                                                                                    |
| Modalidad:<br>A. PRIMERA VEZ                                                                                                    |                                                      | 29/02/2016<br>14:58 hrs                                                                                               |
| NOMBRE O RAZÓN SOCIAL:                                                                                                    | N                                                    | 29/02/2016<br>14:58 hrs                                                                                               |
| NOMBRE O RAZÓN SOCIAL:                                                                                                    | N                                                    | 29/02/2016<br>14:58 hrs<br>O APLICA                                                                                   |
| NOMBRE O RAZÓN SOCIAL:<br>R.F.C. 0 C.U.R.P.:<br>DOMICILIO:                                                                                                    | NO APLICA COL. NO APL                                | 29/02/2016<br>14:58 hrs<br>D APLICA<br>-<br>ICA NO APLICA, C.P. NO APLICA<br>COFEPRIS                                 |
| Modalidad:<br>A. PRIMERA VEZ<br>NOMBRE O RAZÓN SOCIAL:<br>R.F.C. 0 C.U.R.P.:<br>DOMICILIO:<br>REPRESENTANTE LEGAL O<br>RESPONSABLE SANITARIO:                                                                                               | NO APLICA COL. NO APL                                | 29/02/2016<br>14:58 hrs<br>O APLICA<br>-<br>ICA NO APLICA, C.P. NO APLICA<br>COFEPRIS                                 |
| Modalidad:<br>A. PRIMERA VEZ<br>NOMBRE O RAZÓN SOCIAL:<br>R.F.C. 0 C.U.R.P.:<br>DOMICILIO:<br>REPRESENTANTE LEGAL O<br>RESPONSABLE SANITARIO:<br>ANEXOS:                                                                                    | NO APLICA COL. NO APL<br>C                           | 29/02/2016<br>14:58 hrs<br>O APLICA<br>-<br>ICA NO APLICA, C.P. NO APLICA<br>:OFEPRIS                                 |
| Modalidad:<br>A. PRIMERA VEZ<br>NOMBRE O RAZÓN SOCIAL:<br>R.F.C. 0 C.U.R.P.:<br>DOMICILIO:<br>REPRESENTANTE LEGAL O<br>RESPONSABLE SANITARIO:<br>ANEXOS:<br>MODO DE INGRESO:                                                                | NO APLICA COL. NO APL<br>C                           | 29/02/2016<br>14:58 hrs<br>D APLICA<br>-<br>ICA NO APLICA, C.P. NO APLICA<br>COFEPRIS<br>D APLICA                     |
| Modalidad:<br>A. PRIMERA VEZ<br>NOMBRE O RAZÓN SOCIAL:<br>R.F.C. 0 C.U.R.P.:<br>DOMICILIO:<br>REPRESENTANTE LEGAL O<br>RESPONSABLE SANITARIO:<br>ANEXOS:<br>MODO DE INGRESO:<br>MODO DE ENTREGA:                                            | NO APLICA COL. NO APL<br>C                           | 29/02/2016<br>14:58 hrs<br>D APLICA<br>-<br>ICA NO APLICA, C.P. NO APLICA<br>OFEPRIS<br>D APLICA<br>ITERNET<br>E-MAIL |
| Modalidad:<br>A. PRIMERA VEZ<br>NOMBRE O RAZÓN SOCIAL:<br>R.F.C. 0 C.U.R.P.:<br>DOMICILIO:<br>REPRESENTANTE LEGAL O<br>RESPONSABLE SANITARIO:<br>ANEXOS:<br>MODO DE INGRESO:<br>MODO DE INGRESO:<br>MODO DE ENTREGA:<br>REGISTRO SANITARIO: | NO APLICA COL. NO APL<br>NO APLICA COL. NO APL<br>NO | 29/02/2016<br>14:58 hrs<br>D APLICA<br>-<br>ICA NO APLICA, C.P. NO APLICA<br>OFEPRIS<br>D APLICA<br>ITERNET<br>E-MAIL |

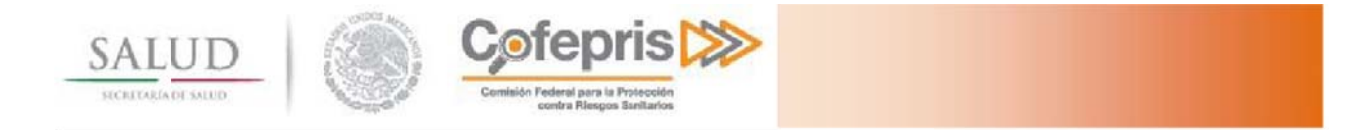

### 8 IMPRESIÓN DE LA RESOLUCIÓN DEL TRÁMITE

Transcurrido el tiempo de atención del trámite se deberá consultar nuevamente para verificar su estado

| Estado del trámite                                         |                       |  |  |  |
|------------------------------------------------------------|-----------------------|--|--|--|
| Número de Ingreso: 163300306A0328 (Respuesta a Prevención) |                       |  |  |  |
| Estado                                                     | Fecha de finalización |  |  |  |
| O Registro                                                 | 29/02/2016            |  |  |  |
| O Evaluación                                               |                       |  |  |  |
| O Listo para Entrega                                       |                       |  |  |  |
| C Entregado                                                |                       |  |  |  |
| El trámite ha sido resuelto<br>Resolución: Aprobado        |                       |  |  |  |

Una vez que el trámite se encuentra en el estado de Listo para Entrega, para obtener su resolución seleccionan uno a uno los iconos de **Descarga Copia de Resolución** e **Imprime Recetarios**.

| Estado del trámite                                                                                  |                       |
|----------------------------------------------------------------------------------------------------|-----------------------|
| Número de Ingreso: 163300306A0328 (Respuesta a Prevención)                                          |                       |
| Estado                                                                                              | Fecha de finalización |
| O Registro                                                                                          | 29/02/2016            |
| O Evaluación                                                                                        |                       |
| O Listo para Entrega                                                                                |                       |
| 🕑 Entregado                                                                                         |                       |
| El trámite ha sido resuelto<br>Resolución: Aprobado                                                 |                       |
| <ul> <li>Descarga acuse de recepción de trámite</li> <li>Descarga oficio de prevención</li> </ul>   |                       |
| Descarga acuse de recibo de respuesta a prevención Descarga copia de resolución Timprime recetarios |                       |

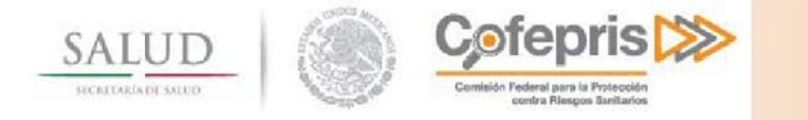

### 8.1 Descarga Copia de Resolución

La resolución se deberá imprimir y resguardar.

| PERMISO DE<br>Autorización No:              | USO DE RECETAR                                           |                                                                                                    | AND AND A COMPANY AND AND AND AND AND AND AND AND AND AND                                                                                        |                                                                                                    |  |
|---------------------------------------------|----------------------------------------------------------|----------------------------------------------------------------------------------------------------|----------------------------------------------------------------------------------------------------|----------------------------------------------------------------------------------------------------|--|
| Autorización No:                            | USU DE RECETAR                                           | NO MEDICO                                                                                                    | Oklahoma No.14                                                                                                    | , Napoles, C.P. 03810, Mexico                                                                                                    |  |
| Autorización No:                            |                                                          |                                                                                                    | Fee                                                                                                    | cha de Expedición:                                                                                                    |  |
|                                             | 153300306A0023                                           |                                                                                                    | 17 de febrero de 2015                                                                                                    |                                                                                                    |  |
| Con fundamenta I                            | an artícular 226, 240 - 244                              | feners I do la lavra                                                                                                    | ما والم ومانية وم                                                                                                    |                                                                                                    |  |
| utilizar los recetario<br>Mexicana.         | os artículos 236, 240 y 241<br>s especiales con código d | e barras para la pres                                                                                                    | ar de salud sé d<br>cripción de Es                                                                                                    | stupefacientes en la Repú                                                                                                    |  |
| Nombre del Médico:                          | Mau Ruiz Sal                                             |                                                                                                    |                                                                                                    | 10                                                                                                    |  |
| Domicilio:                                  | Calle 1, Col. Renacimient<br>05670                       | IO, CAMPO GALERA,                                                                                                    | Puente de ixtla                                                                                                    | a, Morelos, CP.                                                                                                    |  |
| Titulo:                                     | Médico Cirujano                                          | Cédula Profesiona                                                                                                    | l: 22222222                                                                                                    |                                                                                                    |  |
| Especialidad.                               | Espe                                                     |                                                                                                    |                                                                                                    |                                                                                                    |  |
| FIF                                         | RMA DEL MEDICO                                           |                                                                                                    | N                                                                                                    | /09190S0023                                                                                                    |  |
| IMPORTÁNTE: Cualqu<br>estatal dentro de los | ier modificación a los datos<br>siguientes 30 días       | s del presente, permiso                                                                                                    | o deberá ser no                                                                                                    | xtificado a la autoridad sani                                                                                                    |  |
|                                             |                                                          |                                                                                                    | ATENT/                                                                                                    | AMENTE                                                                                                    |  |
|                                             |                                                          |                                                                                                    | 1                                                                                                    | ~                                                                                                    |  |
|                                             |                                                          | R                                                                                                    | UMALDO ERNES                                                                                                    | TO NAVA SÁNCHEZ                                                                                                    |  |
|                                             |                                                          | En suplencia por ause<br>con lo dispuesto por<br>Federal para la Pro<br>fracción I del Acue<br>Órganos Administra<br>Protección Contra Ri | ncia del Comisionado<br>el párrafo tercero del<br>tección Contra Riesg<br>rdo por el que se del<br>tivos que en el mism<br>esgos Sanitarios, put | o de Auforización Sanitaria, de confor<br>l articulo 21 del Reglamento de la Co<br>os Sanitarios y el numeral vigésimo si<br>egan las facultades que se señolan en<br>o se indican de la Comisión Federal p<br>blicado en el Diario Oficial de la Feder |  |

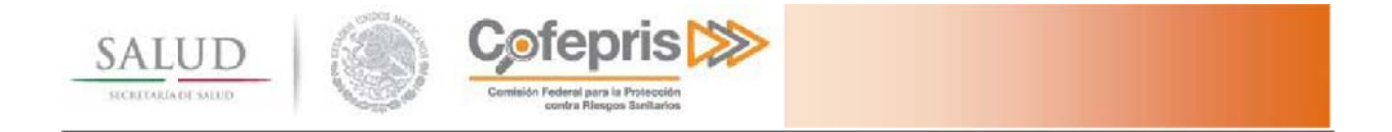

### 8.2 Imprime Recetarios

Cada recetario se imprimirá por triplicado, con los datos proporcionados durante la captura del trámite.

| SALUD                          | Cofepris ≫                                                  |                    | Folio XXXX                                                                                                    |
|--------------------------------|-------------------------------------------------------------|--------------------|----------------------------------------------------------------------------------------------------|
| SECRETARIA DE SALUD            | , ming Tangan, Kanawat                                      | Día                | Mes Año                                                                                                    |
|                                |                                                             | 2011083y 613440    |                                                                                                    |
| Nombre del paciente            |                                                             |                    |                                                                                                    |
| CURP del paciente              |                                                             |                    |                                                                                                    |
| Domicilio del paciente         |                                                             |                    |                                                                                                    |
| Diagnóstico                    |                                                             |                    |                                                                                                    |
| Nombre comercial y genérico de | el medicamento                                              |                    |                                                                                                    |
| Cantidad                       | Presentación                                                |                    |                                                                                                    |
| Dosificación                   |                                                             |                    |                                                                                                    |
| No. de días de prescripción    | Vía de administración                                       |                    |                                                                                                    |
|                                |                                                             |                    |                                                                                                    |
|                                |                                                             |                    |                                                                                                    |
|                                |                                                             |                    |                                                                                                    |
|                                |                                                             |                    |                                                                                                    |
| ORIGINAL FARMACIA              | Firma autógrafa del Médico                                  |                    | 5D4690TX                                                                                                    |
|                                |                                                             | 1. 11. S. S. S. S. |                                                                                                    |
|                                |                                                             |                    |                                                                                                    |
| CALLID                         | Cofenris                                                    |                    | Folio XXXX                                                                                                    |
| SALUD                          |                                                             | Di                 | M A-                                                                                                    |
| NECRETARIA DE SALUD            | contra Transpor Bandardy                                    | Día                | Mes Año                                                                                                    |
|                                |                                                             |                    |                                                                                                    |
| NT 1 11                        |                                                             |                    |                                                                                                    |
| Nombre del paciente            |                                                             |                    |                                                                                                    |
| CURP del paciente              |                                                             |                    |                                                                                                    |
| Domicilio del paciente         |                                                             |                    |                                                                                                    |
| Diagnóstico                    |                                                             |                    |                                                                                                    |
| Nombre comercial y genérico de | l medicamento                                               |                    |                                                                                                    |
| Cantidad                       | Presentación                                                |                    |                                                                                                    |
| Dosificación                   |                                                             |                    |                                                                                                    |
| No. de días de prescripción    | Vía de administración                                       |                    |                                                                                                    |
|                                |                                                             |                    |                                                                                                    |
|                                |                                                             |                    |                                                                                                    |
|                                |                                                             |                    |                                                                                                    |
|                                |                                                             |                    |                                                                                                    |
|                                | Firma autógrafa del Médico                                  |                    | 自动的影响。                                                                                                    |
| ORIGINAL MEDICO                | I mila autografa del ivienco                                |                    | 5D4690TX                                                                                                    |
|                                |                                                             |                    |                                                                                                    |
| 8 1993 W.                      |                                                             |                    |                                                                                                    |
| SALUD                          | Cjotepris 🗱                                                 |                    | Folio XXXX                                                                                                    |
| SECRETARIA DE SALUD            | Estavolor Medina ana la Mestavola<br>contex Rangos Santa na | Día                | Mes Año                                                                                                    |
|                                |                                                             | 11.11.14.11.14 R   |                                                                                                    |
|                                |                                                             |                    |                                                                                                    |
| Nombre del paciente            |                                                             |                    |                                                                                                    |
| CURP del paciente              |                                                             |                    |                                                                                                    |
| Domicilio del paciente         |                                                             |                    |                                                                                                    |
| Diagnóstico                    |                                                             |                    |                                                                                                    |
| Nombre comercial y genérico de | l medicamento                                               |                    |                                                                                                    |
| Cantidad                       | Presentación                                                |                    |                                                                                                    |
| Dosificación                   |                                                             |                    |                                                                                                    |
| NI I I/ I · · · /              | Vía de administración                                       |                    |                                                                                                    |
| No. de dias de prescripcion    |                                                             |                    |                                                                                                    |
| No. de dias de prescripcion    |                                                             |                    | The second second second second second second second second second second second second second second second s |
| No. de dias de prescripcion    |                                                             |                    | 10 Acres 14 19 2                                                                                               |
| No. de dias de prescripcion    |                                                             |                    |                                                                                                    |
| No. de dias de prescripcion    |                                                             |                    |                                                                                                    |
| No. de dias de prescripcion    |                                                             |                    |                                                                                                    |